# μchiller Controller for chillers / heat pumps

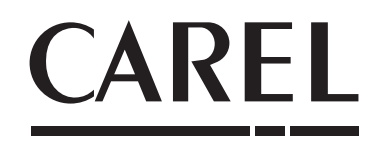

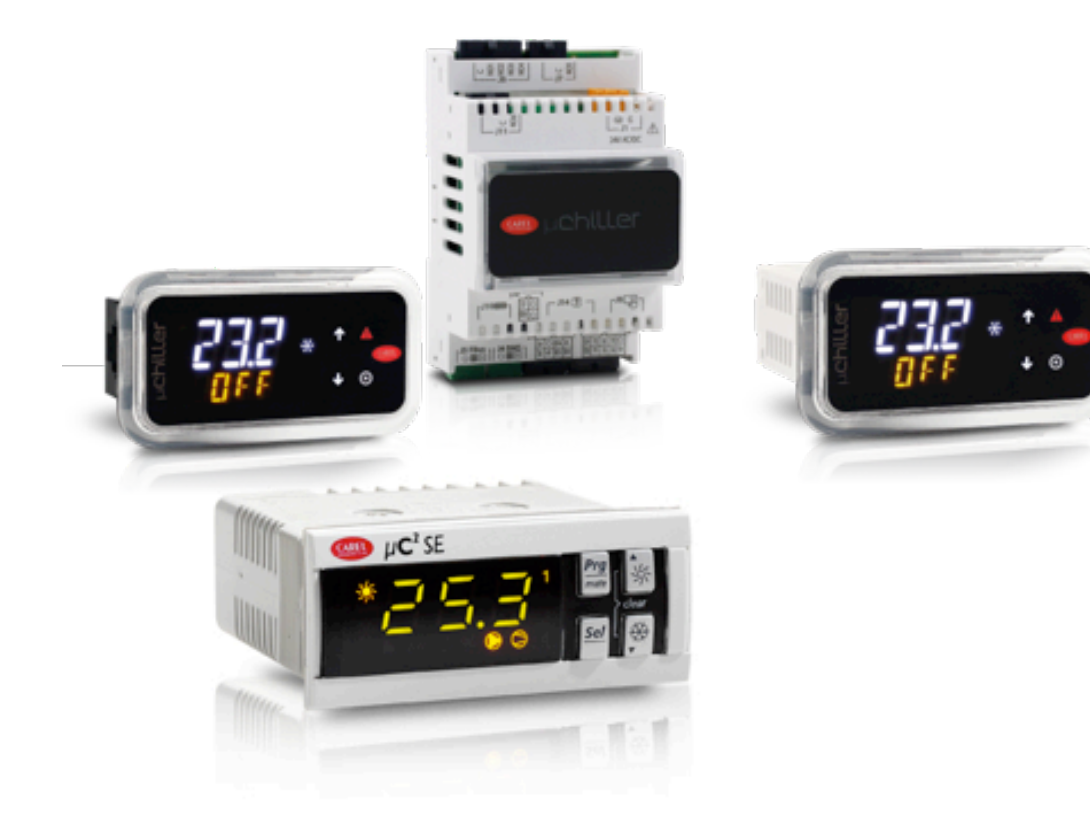

# µCH2 SE replacement guide

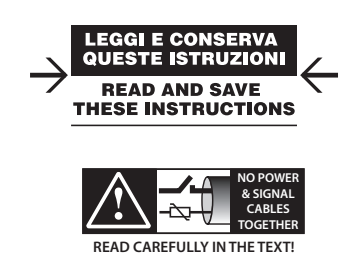

High Efficiency Solutions

# <u>CAREL</u>

## WARNINGS

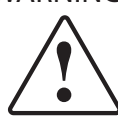

CAREL bases the development of its products on decades of experience in HVAC, on continuous investments in technological innovations to products, procedures and strict quality processes with in-circuit and functional testing on 100% of its products, and on the most innovative production technology available on the market. CAREL and its subsidiaries/affiliates nonetheless cannot guarantee that all the aspects of the product and the software included with the product respond to the requirements of the final application, despite the product being developed according to start-of-the-art techniques.

The customer (manufacturer, developer or installer of the final equipment) accepts all liability and risk relating to the configuration of the product in order to reach the expected results in relation to the specific final installation and/or equipment. CAREL may, based on specific agreements, act as a consultant for the successful commissioning of the final unit/application, however in no case does it accept liability for the correct operation of the final equipment/system.

The CAREL product is a state-of-the-art product, whose operation is specified in the technical documentation supplied with the product or can be downloaded, even prior to purchase, from the website www.carel.com.

Each CAREL product, in relation to its advanced level of technology, requires setup/ configuration/programming/commissioning to be able to operate in the best possible way for the specific application. Failure to complete such operations, which are required/indicated in the user manual, may cause the final product to malfunction; CAREL accepts no liability in such cases.

Only qualified personnel may install or carry out technical service on the product. The customer must only use the product in the manner described in the documentation relating to the product.

In addition to observing any further warnings described in this manual, the following warnings must be heeded for all CAREL products:

- Prevent the electronic circuits from getting wet. Rain, humidity and all types of liquids or condensate contain corrosive minerals that may damage the electronic circuits. In any case, the product should be used or stored in environments that comply with the temperature and humidity limits specified in the manual.
- Do not install the device in particularly hot environments. Too high temperatures
  may reduce the life of electronic devices, damage them and deform or melt the
  plastic parts. In any case, the product should be used or stored in environments
  that comply with the temperature and humidity limits specified in the manual.
- Do not attempt to open the device in any way other than described in the manual.
- Do not drop, hit or shake the device, as the internal circuits and mechanisms may be irreparably damaged.
- Do not use corrosive chemicals, solvents or aggressive detergents to clean the device.
- Do not use the product for applications other than those specified in the technical manual.

All of the above suggestions likewise apply to the controllers, serial cards, programming keys or any other accessory in the CAREL product portfolio.

CAREL adopts a policy of continual development. Consequently, CAREL reserves the right to make changes and improvements to any product described in this document without prior warning.

The technical specifications shown in the manual may be changed without prior warning.

The liability of CAREL in relation to its products is specified in the CAREL general contract conditions, available on the website www.carel.com and/or by specific agreements with customers; specifically, to the extent where allowed by applicable legislation, in no case will CAREL, its employees or subsidiaries/affiliates be liable for any lost earnings or sales, losses of data and information, costs of replacement goods or services, damage to things or people, downtime or any direct, indirect, incidental, actual, punitive, exemplary, special or consequential damage of any kind whatsoever, whether contractual, extra-contractual or due to negligence, or any other liabilities deriving from the installation, use or impossibility to use the product, even if CAREL or its subsidiaries/affiliates are warned of the possibility of such damage.

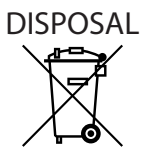

# INFORMATION FOR USERS ON THE CORRECT HANDLING OF WASTE ELECTRICAL AND ELECTRONIC EQUIPMENT (WEEE)

In reference to European Union directive 2002/96/EC issued on 27 January 2003 and related national legislation, please note that:

- 1. WEEE cannot be disposed of as municipal waste and such waste must be collected and disposed of separately;
- the public or private waste collection systems defined by local legislation must be used. In addition, the equipment can be returned to the distributor at the end of its working life when buying new equipment;
- the equipment may contain hazardous substances: the improper use or incorrect disposal of such may have negative effects on human health and on the environment;
- 4. the symbol (crossed-out wheeled bin) shown on the product or on the packaging and on the technical leaflet indicates that the equipment has been introduced onto the market after 13 August 2005 and that it must be disposed of separately;
- 5. in the event of illegal disposal of electrical and electronic waste, the penalties are specified by local waste disposal legislation.

Warranty on materials: 2 years (from production date, excluding consumables).

**Approval:** the quality and safety of CAREL INDUSTRIES Hq products are guaranteed by the ISO 9001 certified design and production system.

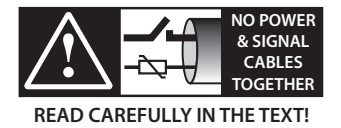

**IMPORTANT:** Separate as much as possible the probe and digital input cables from cables to inductive loads and power cables, so as to avoid possible electromagnetic disturbance. Never run power cables (including the electrical panel cables) and signal cables in the same conduits.

# **KEY TO THE SYMBOLS**

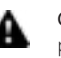

**Caution:** to bring critical issues to the attention of those using the product.

**Notice:** to focus attention on important topics; in particular the practical application of the various product functions.

**Caution:** this product is to be integrated and/or incorporated into the final apparatus or equipment. Verification of conformity to the laws and technical standards in force in the country where the final apparatus or equipment will be operated is the manufacturer's responsibility. Before delivering the product, Carel has already completed the checks and tests required by the relevant European directives and harmonised standards, using a typical test setup, which however cannot be considered as representing all possible conditions of the final installation. ENG

CAREL

# CAREL

# Content

| 1. IN | ITRODUCTION                                                  | 7  |
|-------|--------------------------------------------------------------|----|
| 1.1   | Main functions                                               | 7  |
| 2. IN | ISTALLATION                                                  | 8  |
| 2.1   | Warnings                                                     | 8  |
| 2.2   | Panel version                                                | 8  |
| 2.3   | DIN rail version                                             | 8  |
| 2.4   | Electrical installation                                      | 8  |
| 2.5   | Probe/digital input connection                               | 9  |
| 2.6   | Connection to user terminals                                 | 10 |
| 2.7   | Positioning inside the panel                                 | 10 |
| 2.8   | Electrical installation                                      | 11 |
| 2.9   | Connecting serial ports with two circuits                    | 11 |
| 2.10  | Source fan speed controller                                  | 12 |
| 2.11  | Electronic expansion valve driver                            | 13 |
| . IN  | IPUT/OUTPUT CONFIGURATION                                    | 14 |
| 3.1   | Analogue inputs                                              | 14 |
| 3.2   | Digital inputs                                               | 14 |
| 3.3   | Analogue outputs                                             | 15 |
| 3.4   | Digital outputs                                              | 15 |
| . A   | PPLICATION COMPATIBILITY                                     | 16 |
| 4.1   | Air/air                                                      | 16 |
| 4.2   | Reverse-cycle air/air units                                  | 18 |
| 4.3   | Air/water chillers                                           | 19 |
| 4.4   | Reverse-cycle air/water units                                | 21 |
| 4.5   | Air/water chillers                                           | 22 |
| 4.6   | Reverse-cycle water/water units                              | 24 |
| 4.7   | Air-cooled condensing unit                                   | 25 |
| 4.8   | Reverse-cycle air-cooled condensing unit                     |    |
| 4.9   | Water-cooled condensing unit                                 | 27 |
| 4.10  | Reverse-cycle water-cooled condensing unit                   |    |
| . C   | OMMISSIONING                                                 | 30 |
| 5.1   | APPLICA app                                                  |    |
| 5.2   | Config. procedure - Legacy model                             |    |
| 5.3   | Unit set-up parameter list                                   |    |
| 5.4   | Applica Desktop                                              | 35 |
| 5.5   | Configuration procedure with Applica Desktop<br>Legacy Model |    |

ENG

CAREL

# 1. INTRODUCTION

This guide has been created with the aim of supporting uChiller users for replacement in the field of the microchiller2 SE (hereinafter mCH2 SE) with the new product (hereinafter Legacy model).

# This document contains specific information on the Legacy models. For other functions, see the $\mu$ Chiller manual +0300053\*\* rel. 1.3 and higher.

List of Legacy models and dedicated accessories used to replace mCH2 SE.

| P/N           | Assembly | Connectivity         | Compressor manage-<br>ment: | Remarks          | Electronic valve management        |
|---------------|----------|----------------------|-----------------------------|------------------|------------------------------------|
| UCHBP000X0190 | panel    | NFC                  | On/Off                      | standard version | bipolar: with EVD Evolution driver |
| UCHBP000X0200 | panel    | NFC, Bluetooth (BLE) | On/Off                      | standard version | bipolar: with EVD Evolution driver |
| UCHBD000X1230 | DIN rail | -                    | On/Off                      | standard version | bipolar: with EVD Evolution driver |
|               |          |                      |                             |                  | Tab. 1.a                           |

| Accessory P/N | Description          |
|---------------|----------------------|
| UCHCONPMC0    | Adapter kit for MCH2 |
|               | Tab. 1.b             |

Below is the list of MCH2 and MCH2-SE products and I/O expansions that can be replaced with the new uChiller

| Part number | Description                                              | Replacement product           |
|-------------|----------------------------------------------------------|-------------------------------|
| MCH200000*  | MICROCHILLER 2 B.IN VERS,1 CIRCUIT, 2 COMPRES.           | UCHBP000X0190 / UCHBP000X0200 |
| MCH200003*  | MCH 2 SE MAX 1 CIRC. 2 COMPR.                            | UCHBP000X0190 / UCHBP000X0200 |
| MCH200103*  | MCH 2 SE MAX 1 CIRC. 2 COMPR. + RTC                      | UCHBP000X0190 / UCHBP000X0200 |
| MCH201000*  | MICROCHILLER 2 MAX 1 CIRC. 2 COMPR. WITH NEUTRAL PLASTIC | UCHBP000X0190 / UCHBP000X0200 |
| MCH201003*  | MCH 2 SE MAX 1 CIRC. 2 COMPR. WITHOUT LOGO               | UCHBP000X0190 / UCHBP000X0200 |
| MCH201103*  | MCH 2 SE MAX 1 CIRC. 2 COMPR. + RTC WITHOUT LOGO         | UCHBP000X0190 / UCHBP000X0200 |
| MCH200001*  | MICROCHILLER 2 DIN VERS, 1 CIRCUIT, 2 COMPRES.           | UCHBD000X1230                 |
| MCH200002*  | MICROCHILLER 2 EXPANS. MAX 2 CIRC. 4 COMPR.              | UCHBE00001230                 |

Tab. 1.c

# 1.1 Main functions

| Ref.                                         | Description                                                                                                    |  |  |  |  |  |
|----------------------------------------------|----------------------------------------------------------------------------------------------------|--|--|--|--|--|
| Main features                                | Up to two circuits and 2 + 2 compressors                                                                                  |  |  |  |  |  |
|                                              | Tandem compressor configuration                                                                                           |  |  |  |  |  |
|                                              | Air/water (A/W) and water/water chiller or heat pump                                                                      |  |  |  |  |  |
|                                              | Air/air unit (A/A)                                                                                                    |  |  |  |  |  |
|                                              | Condensing unit (MC)                                                                                                    |  |  |  |  |  |
|                                              | Up to 2 evaporators per unit                                                                                              |  |  |  |  |  |
| Hardware                                     | Panel mounting model                                                                                                    |  |  |  |  |  |
|                                              | DIN rail model                                                                                                    |  |  |  |  |  |
| User interface                               | 7-segment, 2-row LED display, optional pGDx graphic display, communication via APPLICA app (compatible with NFC and BTLE) |  |  |  |  |  |
|                                              | for mobile devices                                                                                                    |  |  |  |  |  |
| Temperature control                          | PID at start-up                                                                                                    |  |  |  |  |  |
|                                              | PID in operation                                                                                                    |  |  |  |  |  |
|                                              | Set point compensation on outdoor temperature                                                                             |  |  |  |  |  |
| Compressor rotation                          | FIFO or timed                                                                                                    |  |  |  |  |  |
| Compressor management                        | Generic scroll compressors                                                                                                |  |  |  |  |  |
| Circuit destabilisation                      | Forced compressor rotation (extended operation at part load)                                                              |  |  |  |  |  |
| Electronic valve driver                      | External driver management via FieldBus port (all versions)                                                               |  |  |  |  |  |
| Programming with time                        | Unit ON-OFF or 2nd set point (1 time band per day)                                                                        |  |  |  |  |  |
| bands                                        | "Noise reduction" function for condenser fans (1 time band per day)                                                       |  |  |  |  |  |
| System pumps 1/2 pumps only with 2 circuits) |                                                                                                    |  |  |  |  |  |
|                                              | Rotation by time or with pump overload alarm                                                                              |  |  |  |  |  |
|                                              | Cyclical activation during standby                                                                                        |  |  |  |  |  |
| Water-cooled condenser                       | 1 common pump for both circuits                                                                                           |  |  |  |  |  |
| Air-cooled condenser                         | Independent fans on each circuit or common to both circuits                                                               |  |  |  |  |  |
|                                              | Fan modulation based on condensing temperature (On/Off fan control via relay or CAREL CONVONOFF0 module)                  |  |  |  |  |  |
|                                              | Optimised start-up to quickly bring the compressor(s) to steady operation                                                 |  |  |  |  |  |
|                                              | Fan anti-block protection (harsh climate)                                                                                 |  |  |  |  |  |
| Defrost                                      | Simultaneous                                                                                                    |  |  |  |  |  |
|                                              | Separate                                                                                                    |  |  |  |  |  |
|                                              | Independent                                                                                                    |  |  |  |  |  |
|                                              | Only when the fans are used                                                                                               |  |  |  |  |  |
|                                              | Defrost interval managed based on outside temperature ("sliding defrost")                                                 |  |  |  |  |  |
| Prevent                                      | Prevention of scroll compressor operating limits in relation to condensing and evaporation temperature                    |  |  |  |  |  |
|                                              | Evaporator frost prevention                                                                                               |  |  |  |  |  |
| Alarms                                       | Management of automatic and manual reset according to alarm severity                                                      |  |  |  |  |  |
| (see the chapter on Alarms)                  | Alarm log (up to 20 events): alarm and reset date and time recorded                                                       |  |  |  |  |  |
| Connectivity/supervision                     | RS485 serial port                                                                                                    |  |  |  |  |  |
|                                              | Modbus RTU                                                                                                    |  |  |  |  |  |
|                                              | Baud rate up to 115200 bit/s                                                                                              |  |  |  |  |  |
|                                              | IFrame configurable by Parity (None, Even, Odd) and StopBits (1 or 2): Databits fixed at 8 bits                           |  |  |  |  |  |

# 2. INSTALLATION

#### 2.1 Warnings

**Caution:** avoid installing the controller in environments with the following characteristics:

- temperature and humidity that do not comply with the ambient operating conditions (see "Technical specifications");
- strong vibrations or knocks;
- exposure to water sprays or condensate;
- exposure to aggressive and polluting atmospheres (e.g.: sulphur and ammonia gases, saline mist, smoke) which may cause corrosion and/ or oxidation;
- strong magnetic and/or radio frequency interference (thus avoid installation near transmitting antennae);
- exposure to direct sunlight and the elements in general;
- wide and rapid fluctuations in ambient temperature;
- exposure to dust (formation of corrosive patina with possible oxidation and reduction of insulation).

# 2.2 Panel version

### 2.2.1 Dimensions in mm (inches)

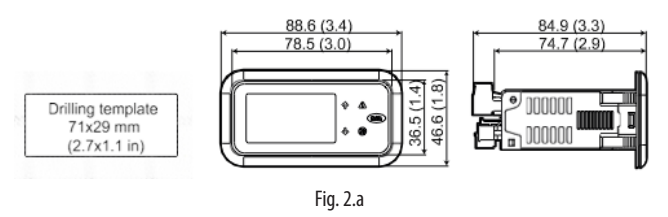

#### 2.2.2 Assembly

**Caution:** before carrying out any maintenance, disconnect the controller from the power supply by moving the main system switch to "off".

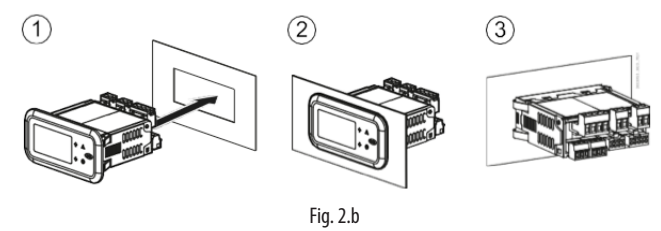

- Place the controller in the opening, pressing lightly on the side anchoring tabs.
- 2. Then press on the front until fully inserted (the side tabs will bend, and the catches will attach the controller to the panel).

**Caution:** IP65 front protection is guaranteed only if the following conditions are met:

- maximum deviation of the rectangular opening from flat surface:  $\leq$  0.5 mm;
- thickness of the electrical panel sheet metal: 0.8-2 mm;
- maximum roughness of the surface where the gasket is applied:  $\leq$  120  $\mu m.$

Notice: the thickness of the sheet metal (or material) used to make the electrical panel must be adequate to ensure safe and stable mounting of the product..

#### 2.2.3 Assembly

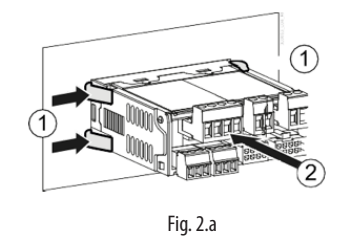

Open the electrical panel from the rear and press the anchoring tabs and then the controller to remove it.

- 1. Gently press the side anchoring tabs on the controller;
- 2. Exert slight pressure on the controller until it is removed.

**Caution:** the operation does not require the use of a screwdriver or other tools.

## 2.3 DIN rail version

#### 2.3.3 Dimensions - mm (in)

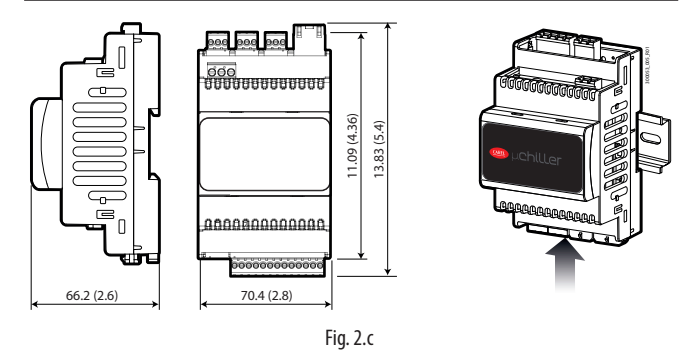

Apply slight pressure to the controller resting on the DIN rail until the rear tab clicks into place.

#### 2.3.4 Assembly

Use a screwdriver as a lever in the hole to lift and release the tab. The tab is held in the locked position by return springs.

## 2.4 Electrical installation

**Caution:** before carrying out any maintenance, disconnect the controller from the power supply by moving the main system switch to "off".

#### 2.4.1 Adapter kit for MCH2

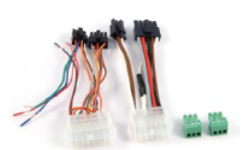

Using the UCHCONPMC0 adapter kit, installers can replace the mCH2 SE with the corresponding uCH legacy model in just a few minutes, utilising the existing wiring in the unit's electrical panel.

\*\*NDR : l'immagine è presente nella news uChiller 2021\_04\_30 If the adapter kit is not available, see the following paragraphs.

#### 2.4.2 Description of the terminals

#### Panel model

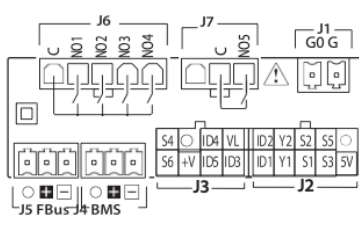

Fig. 2.d

#### DIN rail model

Basic

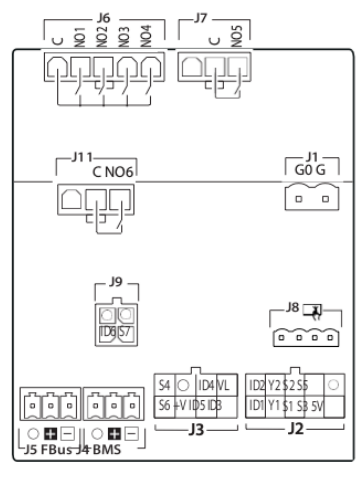

Fig. 2.e

# 2.5 Probe/digital input connection

NTC probes

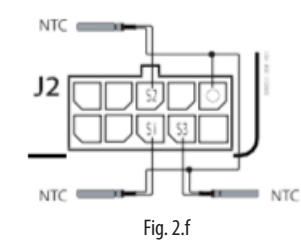

ENG

4-20 mA probes/digital inputs

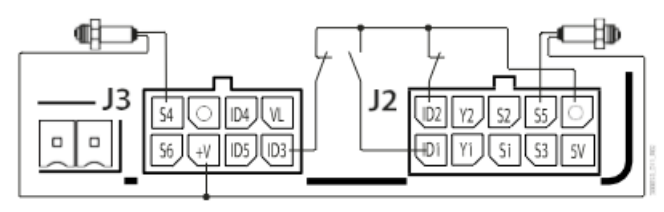

Fig. 2.g

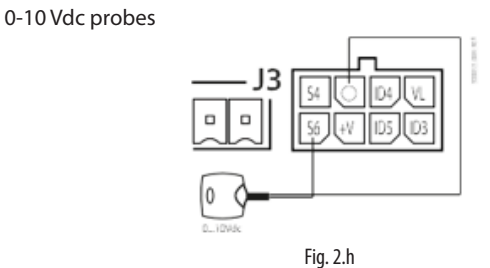

#### 0-5 V ratiometric pressure probes

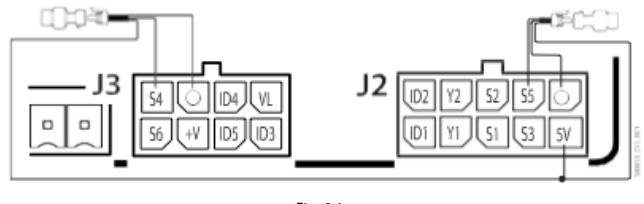

Notice: O = GND

Fig. 2.i

| Ref.      | Desc       | ription                                                |
|-----------|------------|--------------------------------------------------------|
| J1        | G          | Power supply                                           |
|           | G0         | Power supply: reference                                |
| J2        | 5V         | Ratiometric probe power supply                         |
|           | S3         | Analogue input 3                                       |
|           | S1         | Analogue input 1                                       |
|           | Y1         | Analogue output 1                                      |
|           | ID1        | Digital input 1                                        |
|           | 0          | GND: reference for probes, digital inputs and analogue |
|           |            | outputs                                                |
|           | S5         | Analogue input 5                                       |
|           | S2         | Analogue input 2                                       |
|           | Y2         | Analogue output 2                                      |
|           | ID2        | Digital input 2                                        |
| J3        | ID3        | Digital input 3                                        |
|           | ID5        | Digital input 5                                        |
|           | +V         | Power supply to 4-20 mA active probes                  |
|           | S6         | Analogue input 6                                       |
|           | VL         | Not used                                               |
|           | ID4        | Digital input 4                                        |
|           | 0          | GND: reference for analogue and digital inputs         |
|           | S4         | Analogue input 4                                       |
| J4        | -          | BMS serial port (RS485): Rx-/Tx-                       |
|           | +          | BMS serial port (RS485): Rx+/Tx+                       |
|           | 0          | BMS serial port (RS485): GND                           |
| J5        | -          | Fieldbus serial port (RS485): Rx-/Tx-                  |
|           | +          | Fieldbus serial port (RS485): Rx+/Tx+                  |
|           | 0          | Fieldbus serial port (RS485): GND                      |
| J6        | С          | Common for relays 1, 2, 3.4                            |
|           | NO1        | Digital output (relay) 1                               |
|           | NO2        | Digital output (relay) 2                               |
|           | NO3        | Digital output (relay) 3                               |
|           | NO4        | Digital output (relay) 4                               |
| J7        | С          | Common for relay 5                                     |
|           | NO5        | Digital output (relay) 5                               |
| <u>J8</u> | -          | Unit terminal connector (AX5* or PGR04*)               |
| J9        | <u>\$7</u> | Analogue input 7                                       |
|           | ID6        | Digital input 6                                        |
|           | 0          | Input reference                                        |
|           | 0          | Input reference                                        |
| J11       | -          | (not used)                                             |
|           | C          | Common for relay 6                                     |
|           | NO6        | Digital output (relay) 6                               |

Tab. 2.a

2.6.2

# CAREL

# 2.6 Connection to user terminals

#### Panel model 2.6.1

**DIN rail model** 

нананьвнаная

pehiller

กกกกกกกกกกกก J4 💷

18

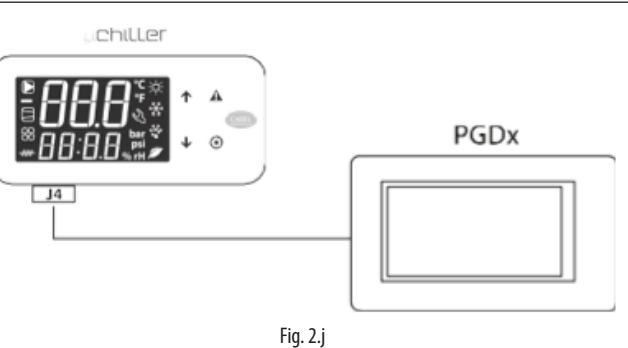

User terminal

2

۲

#### Connection to connector J4

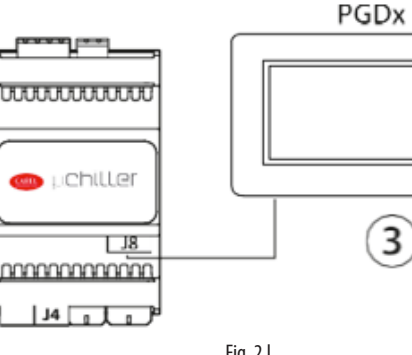

Connection to connector J8

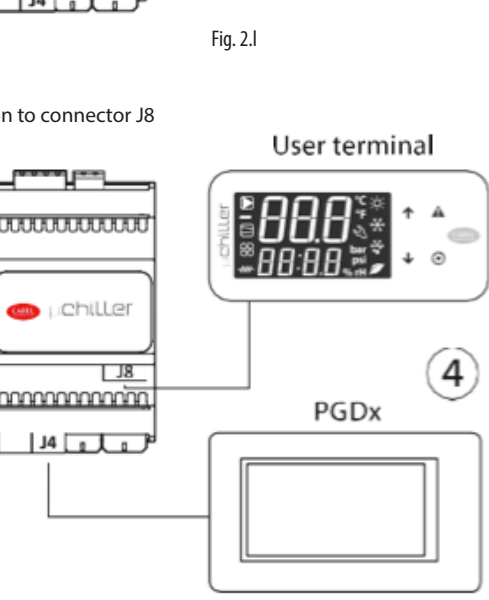

Fig. 2.m

Notice 2: in cases (1) and (4), set the BMS port communication parameters as shown in the table:

Fig. 2.k

#### Communication parameters

| User | Display | P/N  | Description                        | Value | Min | Max | UOM      |
|------|---------|------|------------------------------------|-------|-----|-----|----------|
| S    | X       | Hd00 | BMS: serial address                | 1     | 1   | 247 | -        |
| S    | X       | Hd01 | BMS: baud rate                     | 6     | 3   | 7   | -        |
|      |         |      | 3=9600; 4=19200; 5=38400;          |       |     |     |          |
|      |         |      | 6=57600; 7=115200                  |       |     |     |          |
| S    |         | Hd02 | BMS: settings                      | 0     | 0   | 5   | -        |
|      |         |      | 0=8-NONE-1; 1=8-NONE-2; 2=8-EVEN-1 |       |     |     |          |
|      |         |      | 3=8-EVEN-2; 4=8-ODD-1; 5=8-ODD-2   |       |     |     |          |
|      |         |      |                                    |       |     |     | Tab. 2.b |

# 2.7 Positioning inside the panel

The position of the controller in the electrical cabinet must be chosen so as to guarantee correct physical separation from the power components (solenoids, contactors, actuators, inverters, ...) and the connected cables. Proximity to such devices/cables may create random malfunctions that are not immediately evident. The structure of the panel must allow the correct flow of cooling air.

# 2.8 Electrical installation

**Caution:** When laying the wiring, "physically" separate the power part from the control part. The proximity of these two sets of wires will, in most cases, cause problems of induced disturbance or, over time, malfunctions or damage to the components. The ideal solution is to house these two circuits in two separate cabinets. Sometimes this is not possible, and therefore the power part and the control part must be installed in two separate areas inside the same panel.

For the control signals, it is recommended to use shielded cables with twisted wires. If the controller cables have to cross over the power cables, the intersections must be as near as possible to 90 degrees, always avoiding running the controller cables parallel to the power cables.

Pay attention to the following warnings:

- use cable ends suitable for the corresponding terminals. Loosen each screw and insert the cable ends, then tighten the screws. When the operation is completed, slightly tug the cables to check they are sufficiently tight;
- separate as much as possible the probe signal, digital input and serial line cables from the cables carrying inductive loads and power cables to avoid possible electromagnetic disturbance. Never run power cables (including the electrical cables) and probe signal cables in the same conduits. Do not install the probe cables in the immediate vicinity of power devices (contactors, circuit breakers or similar);
- reduce the path of the probe cables as much as possible, and avoid spiral paths that enclose power devices;
- avoid touching or nearly touching the electronic components fitted on the boards to avoid electrostatic discharges (extremely damaging) from the operator to the components;
- do not secure the cables to the terminals by pressing the screwdriver with excessive force, to avoid damaging the controller: maximum tightening torque: 0.22-0.25 N·m. For applications subject to considerable vibrations (1.5 mm pk-pk 10/55 Hz), secure the cables connected to the controller around 3 cm from the connectors using clamps;

 all the extra low voltage connections (analogue and digital inputs, analogue outputs, serial bus connections, power supplies) must have reinforced or double insulation from the mains network.

# 2.9 Connecting serial ports with two circuits

For serial connections (FBus and BMS ports), the cables used must be suitable for the RS485 standard (shielded twisted pair, see the specifications in the following table). The earth connection of the shield must be made using the shortest connection possible on the metal plate at the bottom of the electrical panel.

| Master<br>device   | Serial<br>port | Lmax<br>(m) | Wire/<br>wire<br>capac-<br>itance<br>(pF/m) | Resistance on<br>first and last<br>device | Max no.<br>slave devic-<br>es on bus | Data<br>rate<br>(bit/s) |
|--------------------|----------------|-------------|---------------------------------------------|-------------------------------------------|--------------------------------------|-------------------------|
| μChiller           | FBus           | 10          | <90                                         | 120 Ω                                     | 16                                   | 19200                   |
| PC                 | BMS            | 500         | <90                                         | 120 Ω                                     | 16                                   | 115200                  |
| (super-<br>vision) |                |             |                                             |                                           |                                      |                         |

Tab. 2.c

ENG

Notice: 120  $\Omega$  1/4W terminating resistors on the first and last devices in the network must be used when the length exceeds 100 m.

For two-circuit units, the power supply connections must be in phase between the two controllers (G0 on the master controller and G0 on the slave controller connected to the same power supply wire); the serial connection between the two controllers (J5 FBus on the master and J4 BMS on the slave) must be made as shown in the figure (+ with + and - with -).

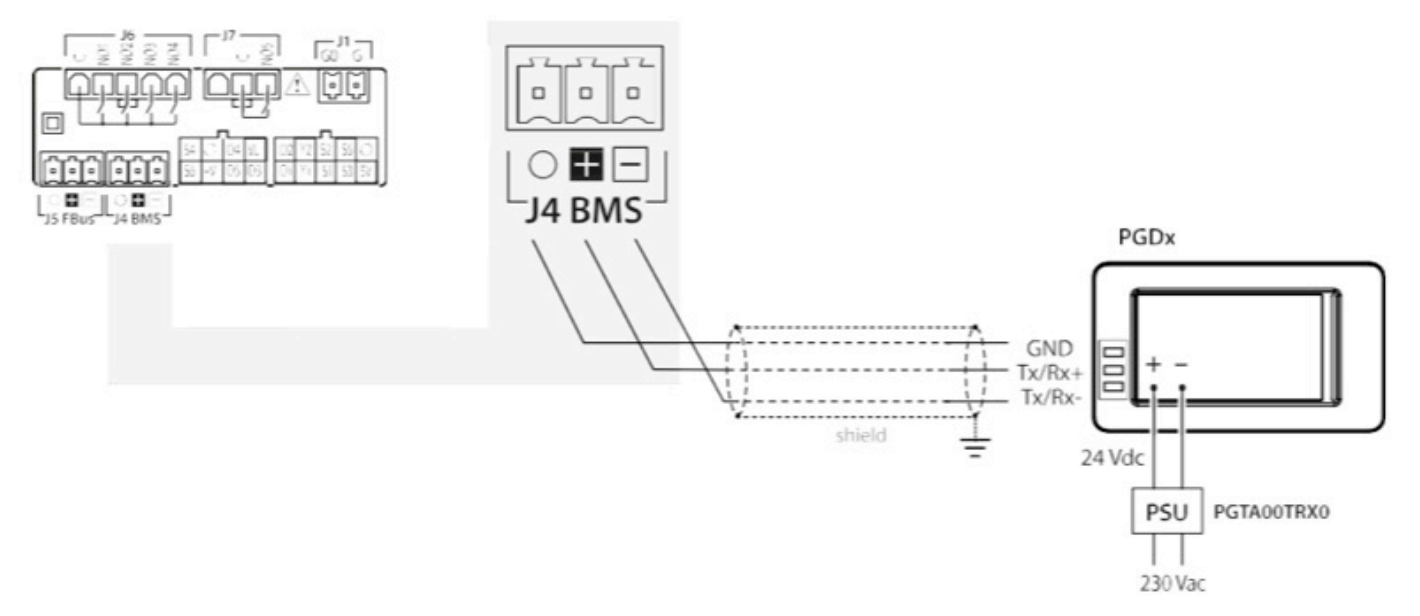

# 2.10 Source fan speed controller

The typical connections on mCH2 / mCH2 SE to manage the source fans and how these change with the new mChiller are shown below.

#### Case 1: ON-OFF fan management

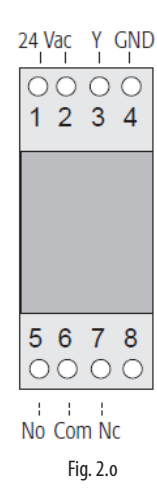

ON/OFF management of condensing fans is possible by using the CONVONOFF0 module connected to mCH2 / mCH2 SE.

The control relay has a switchable power of 10 A at 250 Vac in AC1 (1/3 HP inductive).

Operation is similar with the new uCHiller. To manage the condensing fan in this mode, simply connect terminals 3 and 4 on the CONVONOFF0 module to terminals Y1 and GND (connector J2) on the UCHB\*000X\*\*\*\*.

Case 2: PWM fan speed management (MCHRTF\*)

GND

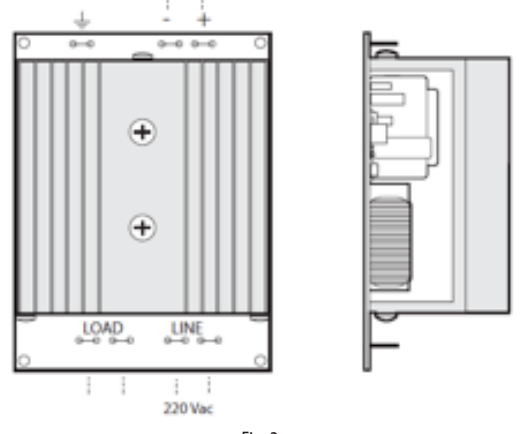

Fig. 2.p

The MCHRTF\* single-phase voltage regulators use the phase cutting principle to regulate the effective output voltage to the load, based on the phase  $\alpha$  of the control PWM signal.

The command from mCH2 / mCH2 SE is sent by connecting terminals Y and GND on MCHRTF\* to the corresponding terminals on mCH2 / mCH2.

Specifically, when replacing mCH2 / mCH2 SE, the installer also needs to replace the MCHRTF\* device, as the new uChiller manages 0-10 Vdc speed controllers to ensure higher precision and greater immunity to interference.

The following table shows the replacement models for MCHRTF\*

| Part number | Description                        | Replacement<br>product |
|-------------|------------------------------------|------------------------|
| MCHRTF04C0  | Fan speed controller-cut phase PWM | FCSM042300             |
|             | 4A/230Vac Faston                   |                        |
| MCHRTF08C0  | Fan speed controller-cut phase PWM | FCSM082300             |
|             | 8A/230Vac Faston                   |                        |
| MCHRTF12C0  | Fan speed controller-cut phase PWM | FCSM122300             |
|             | 12A/230Vac Faston                  |                        |
|             |                                    | Tab. 2.a               |

#### Case 3: 0-10 Vdc fan speed management

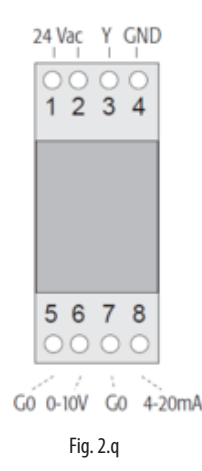

The CONV0/10A0 module converts the PWM signal into a standard 0-10 Vdc (or 4-20 mA) signal.

This module is required if needing to use a non-Carel speed controller.

With the new uCHiller, to manage the condensing fan in this mode, simply remove the CONV0/10A0 module and connect the wires from terminals 5 and 6 on the CONV0/10A0 module to terminals Y1 and GND (connector J2) on UCHB\*000X\*\*\*\*.

#### Case 4: Fan speed management with FCS\* module

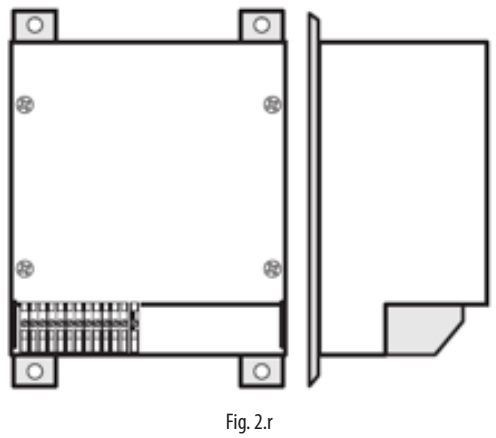

mCH2 / mCH2SE can directly manage single-phase and three-phase FCS\* speed controllers.

In this case, the "IN+" and "IN-" terminals on FCS\* are connected to terminals "Y" and "GND" on mCH2 / mCH2 SE respectively

# CAREL

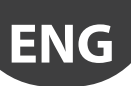

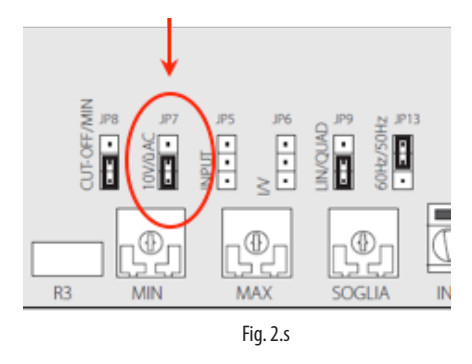

With the new uCHiller, to manage the condensing fan in this mode, simply connect the wires from the "IN+" and "IN-" terminals on FCS\* to terminals "Y" and "GND" (connector J2) on UCHB\*000X\*\*\*\*. Pin-strip JP7 also needs to be set to 0-10 Vdc mode (as shown in the image on the side).

# 2.11 Electronic expansion valve driver

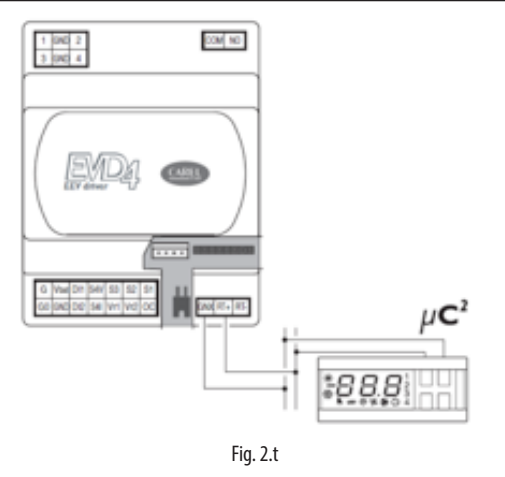

mCH2 / mCH2 SE, when connected to the EVD4\* driver can manage electronic expansion valves via the tLAN serial line.

When replacing mCH2 / mCH2 SE, the installer should also replace the EVD4\* device, as EVD4\* is now obsolete and no longer supported by Carel.

The EVD4\* driver should be replaced with EVD EVO.

**Notice:** for information regarding the connections and the configuration of EVD EVO, see the corresponding product manual.

# 3. INPUT/OUTPUT CONFIGURATION

Information on how to configure the  $\mu Chiller$  Legacy inputs and outputs to replace mCH2 and mCH2 SE is shown below.

#### Panel mounting model

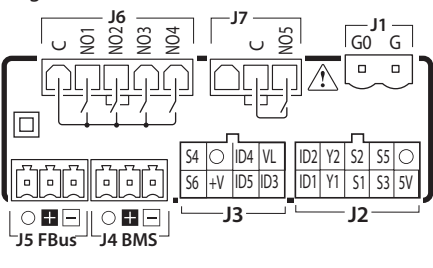

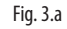

DIN rail model (Basic)

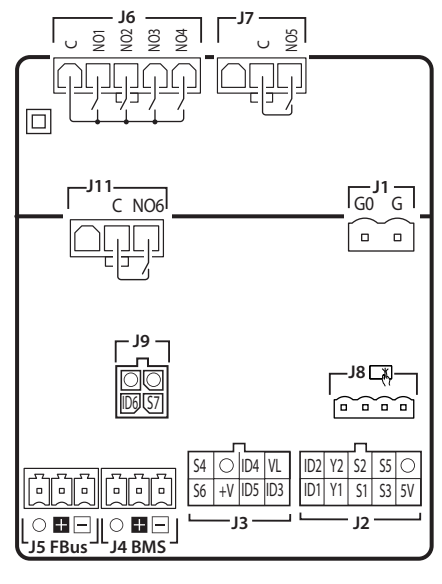

Fig. 3.b

# 3.1 Analogue inputs

The analogue inputs on  $\mu$ Chiller Legacy are divided into four groups, according to the type of sensor connected. The groups and the list of parameters used to configure the different analogue inputs are shown below:

| Group | Sensor | Master            | Slave             |
|-------|--------|-------------------|-------------------|
|       |        | config. parameter | config. parameter |
| GRP1  | S1     | HC31              | HC41              |
|       | S2     | HC32              | HC42              |
|       | S3     | HC00              | HC43              |
| GRP2  | S4     | HC34              | HC44              |
|       | S5     | HC35              | HC45              |
| GRP3  | S6     | HC03              | HC05              |
| GRP1* | S7*    | HC04*             | HC47              |
|       |        |                   | Tab. 3.a          |

(\*) available only on DIN version

The meanings assigned to the analogue inputs according to the various groups for the Master controller (circuit 1) are as follows:

| Value | GRP1                  | GRP2                  | GRP3                  |
|-------|-----------------------|-----------------------|-----------------------|
| 0     | Not used              | Not used              | Not used              |
| 1     | Source water delivery | Source water delivery | Source water delivery |
|       | temp.                 | temp.                 | temp.                 |
| 2     | Outside temperature   | Outside temperature   | Outside temperature   |
| 3     | Discharge             | Discharge             | Remote set point      |
|       | temperature circuit 1 | temperature circuit 1 |                       |
| 4     | Condensing            | Condensing            | Discharge tempera-    |
|       | temperature circ. 1   | temperature circ. 1   | ture circuit 1        |
| 5     | Suction               | Suction               | Condensing            |
|       | temperature circ. 1   | temperature circ. 1   | temperature circ. 1   |
| 6     | Evaporation           | Evaporation           | Suction               |
|       | temperature circ. 1   | temperature circ. 1   | temperature circ. 1   |
| 7     | System water          | Condensing            | Evaporation           |
|       | return temperature    | pressure circ. 1      | temperature circ. 1   |
| 8     | System water deliv-   | Evaporation           | Condensing            |
|       | ery temp.             | pressure circ. 1      | pressure circ. 1      |
| 9     |                       | System water          | Evaporation           |
|       |                       | return temperature    | pressure circ. 1      |
| 10    |                       | System water deliv-   | System water          |
|       |                       | ery temp.             | return temperature    |
| 11    |                       |                       | System water deliv-   |
|       |                       |                       | ery temp.             |
|       |                       |                       | Tab. 3.b              |

The meanings assigned to the analogue inputs according to the various groups for the Slave controller (circuit 2) are as follows:

| Value | GRP1                  | GRP2                  | GRP3                  |
|-------|-----------------------|-----------------------|-----------------------|
| 0     | Not used              | Not used              | Not used              |
| 1     | Source water delivery | Source water delivery | Source water delivery |
|       | temp.                 | temp.                 | temp.                 |
| 2     | Outside temperature   | Outside temperature   | Outside temperature   |
| 3     | Discharge             | Discharge             | Remote set point      |
|       | temperature circuit 2 | temperature circuit 2 |                       |
| 4     | Condensing            | Condensing            | Discharge             |
|       | temperature circ. 2   | temperature circ. 2   | temperature circuit 1 |
| 5     | Suction               | Suction               | Condensing            |
|       | temperature circ. 2   | temperature circ. 2   | temperature circ. 1   |
| 6     | Evaporation           | Evaporation           | Suction               |
|       | temperature circ. 2   | temperature circ. 2   | temperature circ. 1   |
| 7     | Common water          | Condensing            | Evaporation           |
|       | delivery temperature  | pressure circ. 2      | temperature circ. 1   |
| 8     | Evap. water delivery  | Evaporation           | Condensing            |
|       | temp. 2               | pressure circ. 2      | pressure circ. 2      |
| 9     |                       | Common water          | Evaporation           |
|       |                       | delivery temperature  | pressure circ. 2      |
| 10    |                       | Evap. water delivery  | Common water          |
|       |                       | temp. 2               | delivery temperature  |
| 11    |                       |                       | Evaporation           |
|       |                       |                       | pressure circ. 2      |
|       |                       |                       | T   2                 |

Tab. 3.c

# 3.2 Digital inputs

Below is the list of parameters used to configure the digital inputs:

| Digital | Master                  | Slave                   |
|---------|-------------------------|-------------------------|
| input   | configuration parameter | configuration parameter |
| ID1     | HC14                    | HC16                    |
| ID2     | HC15                    | HC17                    |
| ID3     | High pressure           | High pressure           |
|         | switch circ. 1          | switch circ. 2          |
| ID4     | HC06                    | HC09                    |
| ID5     | HC07                    | HC10                    |
| ID6*    | HC08*                   | HC11                    |

(\*) available only on DIN version

Tab. 3.d

The digital input configuration parameters can have the following meaning:

| Value | Master description (circuit 1)    | Slave description (circuit 2) |
|-------|-----------------------------------|-------------------------------|
| 0     | Not used                          | Not used                      |
| 1     | System pump flow switch           | System pump flow switch       |
| 2     | Comp. 1 thermal protector circ. 1 | Comp. 1 thermal prot circ. 2  |
| 3     | Comp. 2 thermal protector circ. 1 | Comp. 2 thermal prot. circ. 2 |
| 4     | Remote on/off                     | Remote on/off                 |
| 5     | Cooling/heating                   | Cooling/heating               |
| 6     | 2nd set point                     | 2nd set point                 |
| 7     | Remote alarm                      | Remote alarm                  |
| 8     | System pump 1 thermal pro-        | System pump 1 thermal         |
|       | tector                            | protector                     |
| 9     | Low pressure switch circ. 1       | Low pressure switch circ. 2   |
| 10    | System pump 2 thermal pro-        | System pump 2 thermal         |
|       | tector                            | protector                     |
| 11**  | Comp. 1 request circ. 1           | Comp. 1 request circ. 2       |
| 12**  | Comp. 2 request circ. 1           | Comp. 2 request circ. 2       |
|       |                                   | Tab. 3.e                      |

(\*\*) available only for condensing units

3.3 Analogue outputs

Below is the list of parameters used to configure the analogue outputs:

| Analogue | Master                  | Slave                   |
|----------|-------------------------|-------------------------|
| output   | configuration parameter | configuration parameter |
| Y1       | HC71                    | HC81                    |
| Y2       | HC72                    | HC82                    |
|          |                         | Tab. 3.f                |

The analogue input configuration parameters can have the following meaning:

| Value | Master description (circuit 1) | Slave description (circuit 2) |
|-------|--------------------------------|-------------------------------|
| 0     | Not used                       | Not used                      |
| 1     | On-off source                  | On-off source                 |
|       | fan/pump circ. 1               | fan/pump circ. 2              |
| 2     | Modulating source              | Modulating source             |
|       | fan circ. 1                    | fan circ. 2                   |
| 3     | Free cooling                   | Free cooling                  |
|       |                                |                               |

Tab. 3.g

## 3.4 Digital outputs

Below is the list of parameters used to configure the digital outputs:

| Digital | Master                  | Slave                   |
|---------|-------------------------|-------------------------|
| input   | configuration parameter | configuration parameter |
| NO1     | HC51                    | HC61                    |
| NO2     | HC52                    | HC62                    |
| NO3     | HC53                    | HC63                    |
| NO4     | HC54                    | HC64                    |
| NO5     | HC55                    | HC65                    |
| NO6*    | HC56                    | HC66                    |
|         |                         | Tab. 3.h                |

(\*) available only on DIN version

The digital output configuration parameters can have the following meaning:

.

| Value | Master description (circuit 1) | Slave description (circuit 2) |
|-------|--------------------------------|-------------------------------|
| 0     | Not used                       | Not used                      |
| 1     | Compressor1 circuit 1          | Compressor1 circuit 2         |
| 2     | Compressor 2 circuit 1         | Compressor 2 circuit 2        |
| 3     | System heater 1                | System heater 2               |
| 4     | System pump 1 /                | System pump 2                 |
|       | system fan                     |                               |
| 5     | Source pump / fan              | Source pump / fan             |
| 6     | Frost protection heater        | Frost protection heater       |
|       | evaporator 1                   | evaporator 2                  |
| 7     | 4-way valve circuit 1          | 4-way valve circuit 2         |
| 8     | Oil equalisation               | Oil equalisation              |
|       | valve circuit 1                | valve circuit 2               |
| 9     | Freecooling valve              |                               |
| 10    | General alarm                  |                               |
| 11    | System pump 2                  |                               |
| 12    | System heater 2                |                               |

15

ENG

# 4. APPLICATION COMPATIBILITY

Below is a summary table for the correct configuration of the unit type on uChiller, starting from parameter Hd01 on uCh2 and uCH2SE.

uChiller Legacy parameter key U077 : Type of unit S068 : Source type (FALSE = Air, TRUE = Water) ModE : Cooling/heating mode from keypad (FALSE = Cooling TRUE = Heating)

| uCH2se                                                        |      | uChiller (legacy) |            |
|---------------------------------------------------------------|------|-------------------|------------|
| H01                                                           | U077 | S068              | ModE       |
| 0 = air-air unit                                              | 5    |                   |            |
| 1 = air-air heat pump                                         | 6    |                   | FALSE = CH |
|                                                               |      |                   | TRUE = HP  |
| 2 = air-water chiller                                         | 0    | FALSE             |            |
| 3 = air-water heat pump                                       | 2    | FALSE             | FALSE = CH |
|                                                               |      |                   | TRUE = HP  |
| 4 = water-water chiller                                       | 0    | TRUE              |            |
| 5 = water-water heat pump with reverse-cycle on gas circuit   | 2    | TRUE              | FALSE = CH |
|                                                               |      |                   | TRUE = HP  |
| 6 = water-water heat pump with reverse-cycle on water circuit | 7    | TRUE              | FALSE = CH |
|                                                               |      |                   | TRUE = HP  |
| 7 = condensing unit                                           | 3    | FALSE             |            |
| 8 = condensing unit with reverse-cycle                        | 4    | FALSE             | FALSE = CH |
|                                                               |      |                   | TRUE = HP  |
| 9 = water-cooled condensing unit                              | 3    | TRUE              |            |
| 10 = water-cooled condensing unit with reverse-cycle          | 4    | TRUE              | FALSE = CH |
|                                                               |      |                   | TRUE = HP  |
| 11 = air-air cooling only unit with electric heating          |      |                   |            |
|                                                               |      | -                 | Tab. 4.a   |

# 4.1 Air/air

#### 4.1.1 Single circuit

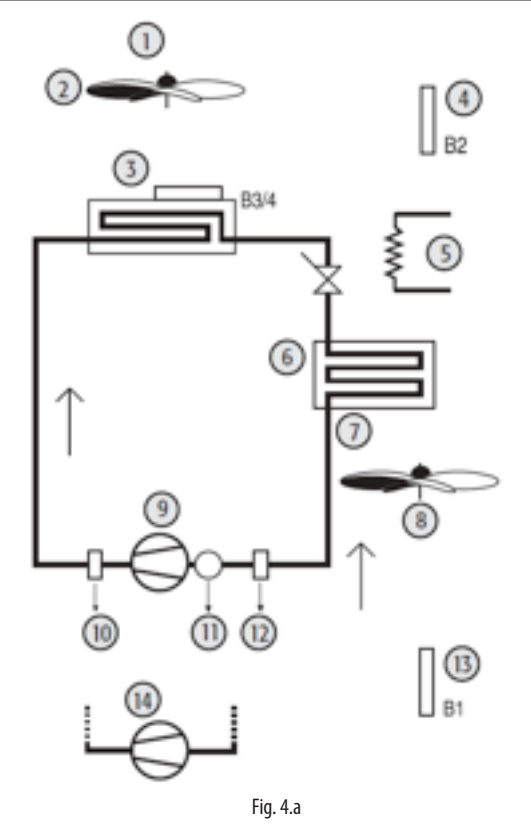

#### Key:

| 1  | condenser fan thermal protector |
|----|---------------------------------|
| 2  | condenser fan                   |
| 3  | condenser probe                 |
| 4  | supply probe                    |
| 5  | heater                          |
| 6  | evaporator                      |
| 7  | supply fan thermal protector    |
| 8  | supply fan                      |
| 9  | compressor 1                    |
| 10 | high pressure                   |
| 11 | compressor thermal protector    |
| 12 | low pressure                    |
| 13 | room probe                      |
| 14 | compressor 2                    |

# 4.1.2 Two circuits

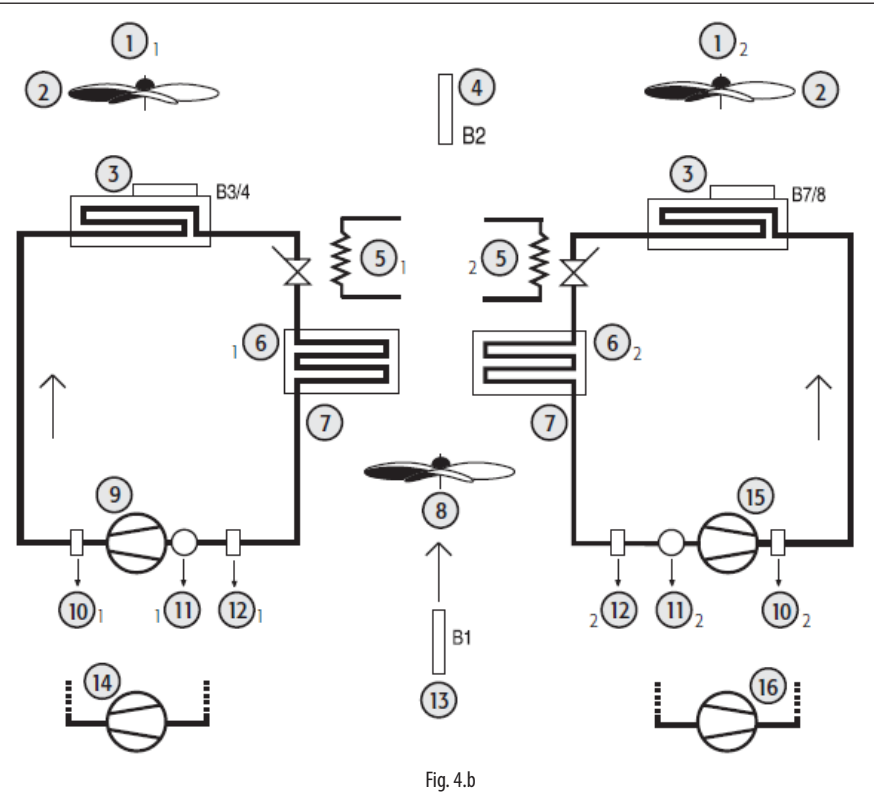

| Key: |                                       |
|------|---------------------------------------|
| 1    | condenser fan 1 & 2 thermal protector |
| 2    | fan                                   |
| 3    | condenser probe                       |
| 4    | supply probe                          |
| 5    | heater 1 & 2                          |
| 6    | evaporator 1 & 2                      |
| 7    | supply fan thermal protector          |
| 8    | supply fan                            |
| 9    | compressor 1 circuit 1                |
| 10   | high pressure 1 & 2                   |
| 11   | compressor 1 & 2 thermal protector    |
| 12   | low pressure 1 & 2                    |
| 13   | room probe                            |
| 14   | compressor 2 circuit 1                |
| 15   | compressor 1 circuit 2                |
| 16   | compressor 2 circuit 2                |

# 4.1.3 Two circuits, 1 condensing ventilation circuit

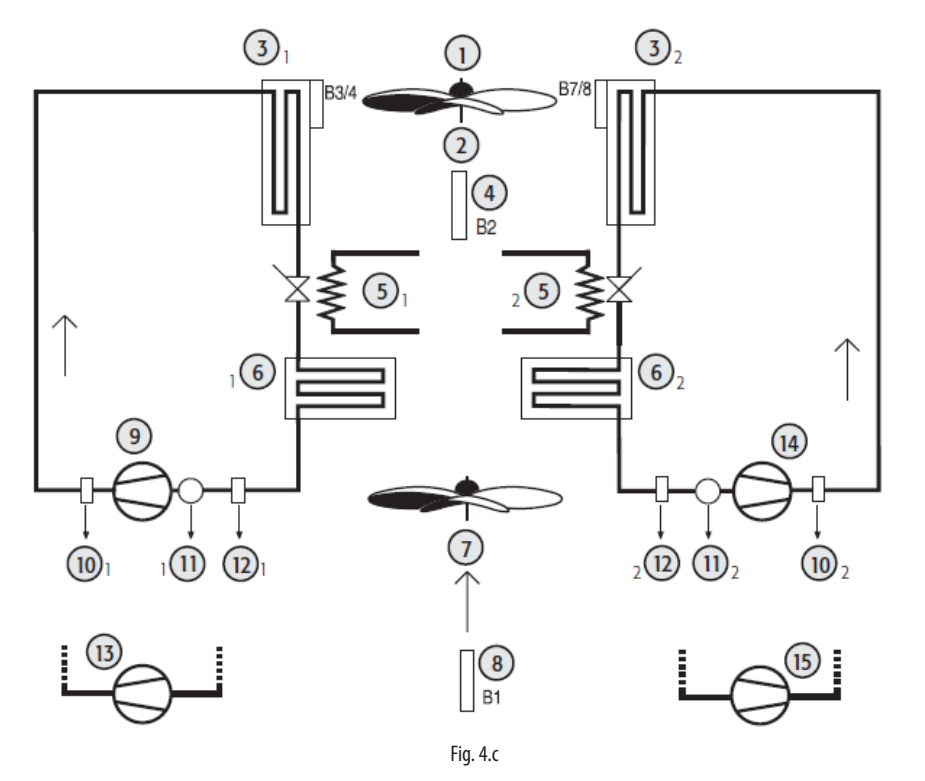

| Key: |                                    |
|------|------------------------------------|
| 1    | condenser fan thermal protector    |
| 2    | fan                                |
| 3    | condenser probe 1 & 2              |
| 4    | supply probe                       |
| 5    | heater 1 & 2                       |
| 6    | evaporator 1 & 2                   |
| 7    | supply fan                         |
| 8    | room probe                         |
| 9    | compressor 1 circuit 1             |
| 10   | high pressure 1 & 2                |
| 11   | compressor 1 & 2 thermal protector |
| 12   | low pressure 1 & 2                 |
| 13   | compressor 1 circuit 1             |
| 14   | compressor 1 circuit 2             |
| 15   | compressor 2 circuit 2             |

# 4.2 Reverse-cycle air/air units

# 4.2.1 Single circuit

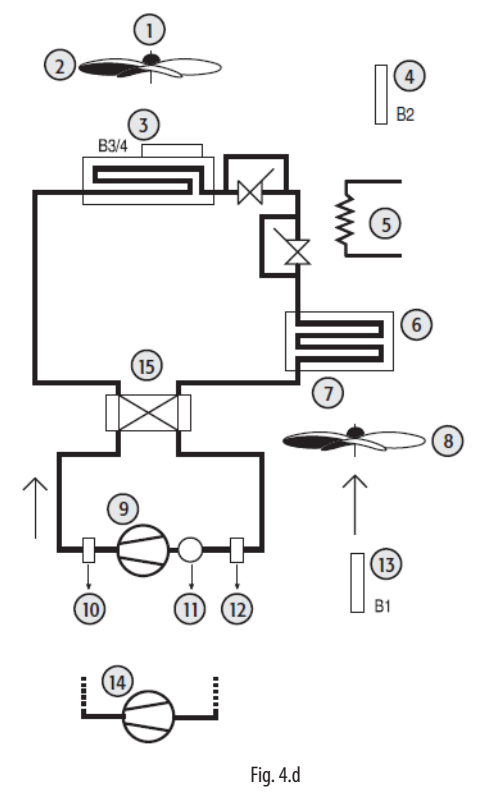

| Key: |                                 |
|------|---------------------------------|
| 1    | condenser fan thermal protector |
| 2    | fan                             |
| 3    | condenser probe                 |
| 4    | supply probe                    |
| 5    | heater                          |
| 6    | evaporator                      |
| 7    | supply fan thermal protector    |
| 8    | supply fan                      |
| 9    | compressor 1                    |
| 10   | high pressure                   |
| 11   | compressor thermal protector    |
| 12   | low pressure                    |
| 13   | room probe                      |
| 14   | compressor 2                    |
| 15   | reversing valve                 |
|      |                                 |

...

#### 4.2.2 Two circuits

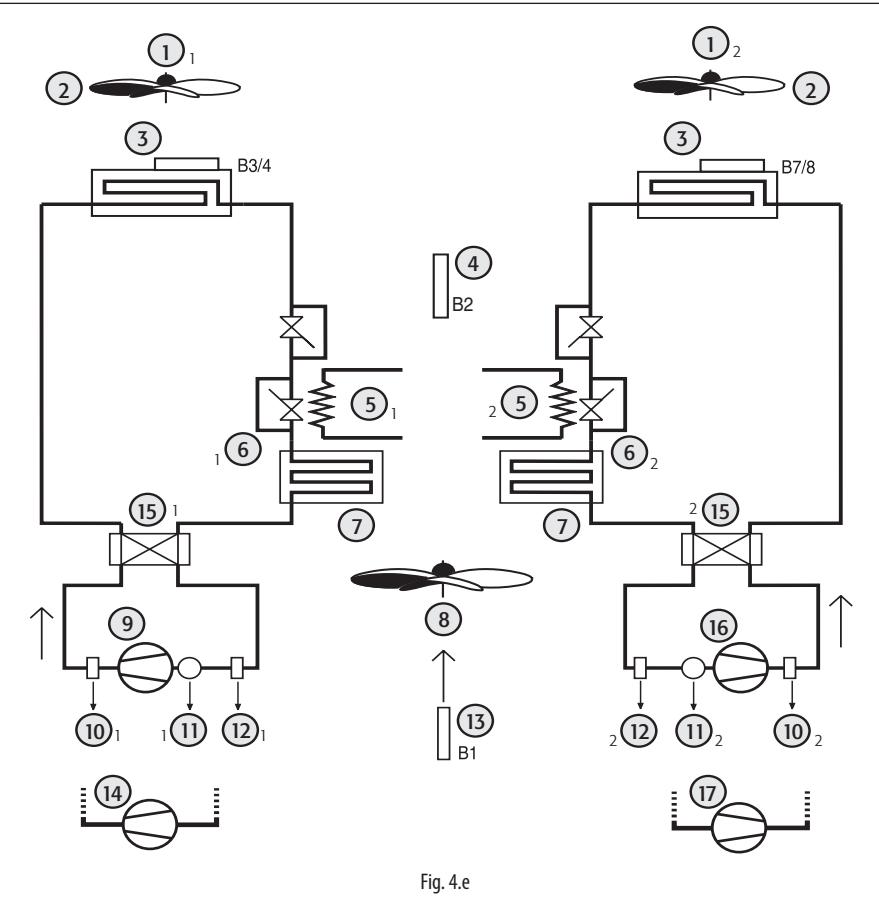

| Key: |                                       |
|------|---------------------------------------|
| 1    | condenser fan 1 & 2 thermal protector |
| 2    | fan                                   |
| 3    | condenser probe                       |
| 4    | supply probe                          |
| 5    | heater 1 & 2                          |
| 6    | evaporator 1 & 2                      |
| 7    | supply fan thermal protector          |
| 8    | supply fan                            |
| 9    | compressor 1 circuit 1                |
| 10   | high pressure 1 & 2                   |
| 11   | compressor 1 & 2 thermal protector    |
| 12   | low pressure 1 & 2                    |
| 13   | room probe                            |
| 14   | compressor 2 circuit 1                |
| 15   | reversing valve                       |
| 16   | compressor 1 circuit 2                |
| 17   | compressor 2 circuit 2                |

## 4.2.3 Two circuits, 1 condensing ventilation circuit

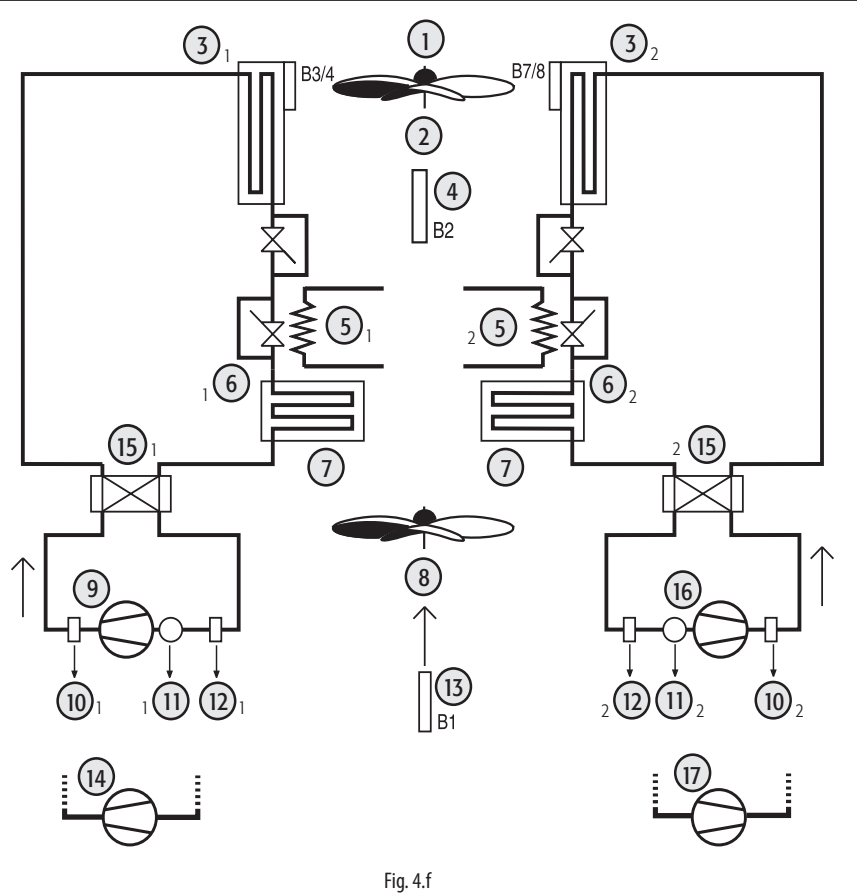

| Key: |                                    |
|------|------------------------------------|
| 1    | condenser fan thermal protector    |
| 2    | fan                                |
| 3    | condenser probe 1 & 2              |
| 4    | supply probe                       |
| 5    | heater 1 & 2                       |
| 6    | evaporator 1 & 2                   |
| 7    | supply fan thermal protector       |
| 8    | supply fan                         |
| 9    | compressor 1 circuit 1             |
| 10   | high pressure 1 & 2                |
| 11   | compressor 1 & 2 thermal protector |
| 12   | low pressure 1 & 2                 |
| 13   | room probe                         |
| 14   | compressor 2 circuit 1             |
| 15   | reversing valve                    |
| 16   | compressor 1 circuit 2             |
| 17   | compressor 2 circuit 2             |

ENG

# 4.3 Air/water chillers

## 4.3.1 Single circuit

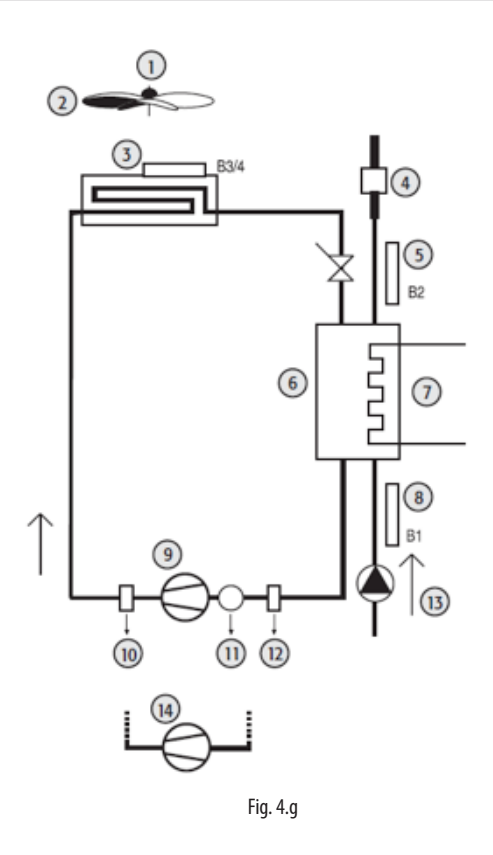

#### Key:

| 1  | condenser fan thermal protector |
|----|---------------------------------|
| 2  | fan                             |
| 3  | condenser probe                 |
| 4  | flow switch                     |
| 5  | evaporator outlet probe         |
| 6  | evaporator                      |
| 7  | frost protection heater         |
| 8  | evaporator inlet probe          |
| 9  | compressor 1                    |
| 10 | high pressure                   |
| 11 | compressor thermal protector    |
| 12 | low pressure                    |
| 13 | water pump                      |
| 14 | compressor 2                    |

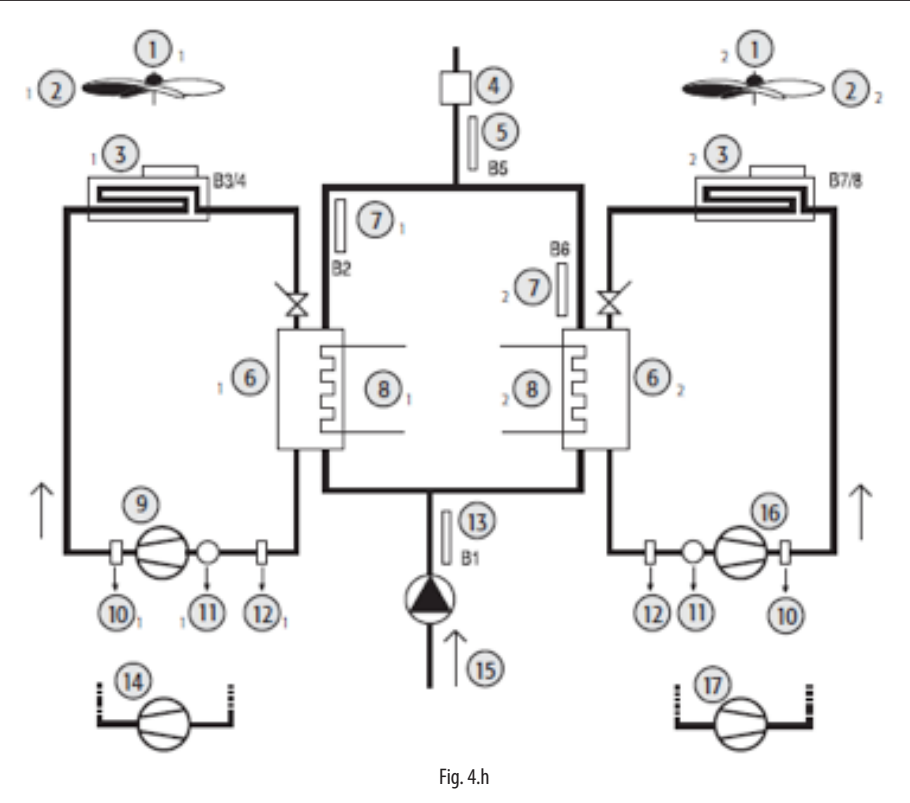

| 1  | condenser fan 1 & 2 thermal protector |
|----|---------------------------------------|
| 2  | fan                                   |
| 3  | condenser probe                       |
| 4  | flow switch                           |
| 5  | common evaporator outlet probe        |
| 6  | evaporator 1 & 2                      |
| 7  | evaporator outlet probe 1 & 2         |
| 8  | frost protection heater 1 & 2         |
| 9  | compressor 1 circuit 1                |
| 10 | high pressure 1 & 2                   |
| 11 | compressor 1 & 2 thermal protector    |
| 12 | low pressure 1 & 2                    |
| 13 | room probe                            |
| 14 | compressor 2 circuit 1                |
| 15 | water pump                            |
| 16 | compressor 1 circuit 2                |
| 17 | compressor 2 circuit 2                |

#### 4.3.3 Two circuits, 1 condensing ventilation circuit

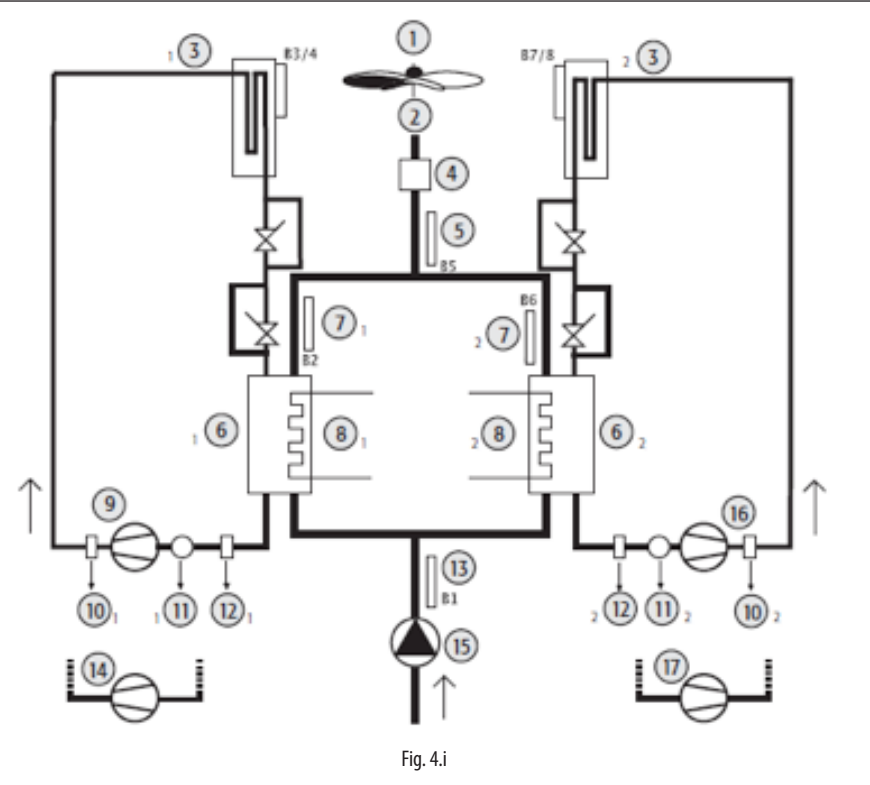

| Key: |                                    |
|------|------------------------------------|
| 1    | condenser fan thermal protector    |
| 2    | fan                                |
| 3    | condenser probe 1 & 2              |
| 4    | flow switch                        |
| 5    | supply temperature probe           |
| 6    | evaporator 1 & 2                   |
| 7    | evaporator outlet probe 1 & 2      |
| 8    | frost protection heater 1 & 2      |
| 9    | compressor 1 circuit 1             |
| 10   | high pressure 1 & 2                |
| 11   | compressor 1 & 2 thermal protector |
| 12   | low pressure 1 & 2                 |
| 13   | evaporator inlet probe             |
| 14   | compressor 2 circuit 1             |
| 15   | water pump                         |
| 16   | compressor 1 circuit 2             |
| 17   | compressor 2 circuit 2             |

# 4.4 Reverse-cycle air/water units

# 4.4.1 Single circuit

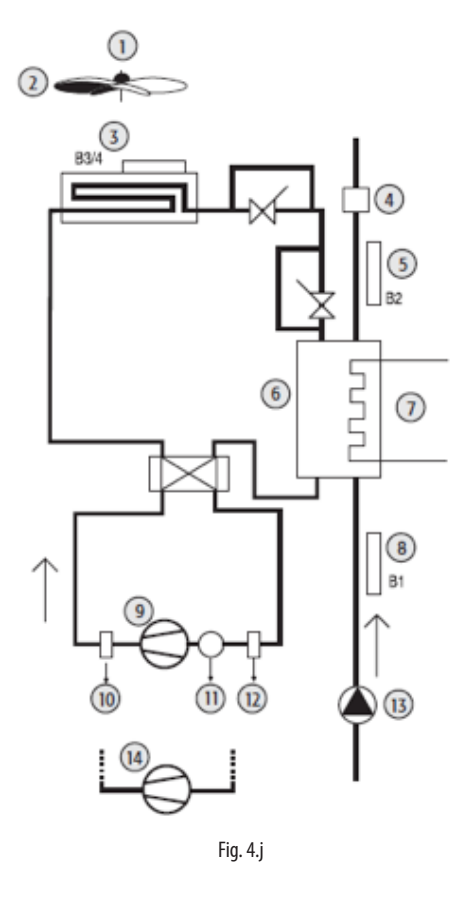

| Key: |                                 |
|------|---------------------------------|
| 1    | condenser fan thermal protector |
| 2    | fan                             |
| 3    | condenser probe                 |
| 4    | flow switch                     |
| 5    | evaporator outlet probe         |
| 6    | evaporator                      |
| 7    | frost protection heater         |
| 8    | evaporator inlet probe          |
| 9    | compressor 1                    |
| 10   | high pressure                   |
| 11   | compressor thermal protector    |
| 12   | low pressure                    |
| 13   | room probe                      |
| 14   | compressor 2                    |

4.4.2 Two circuits, 2 condensing ventilation circuits

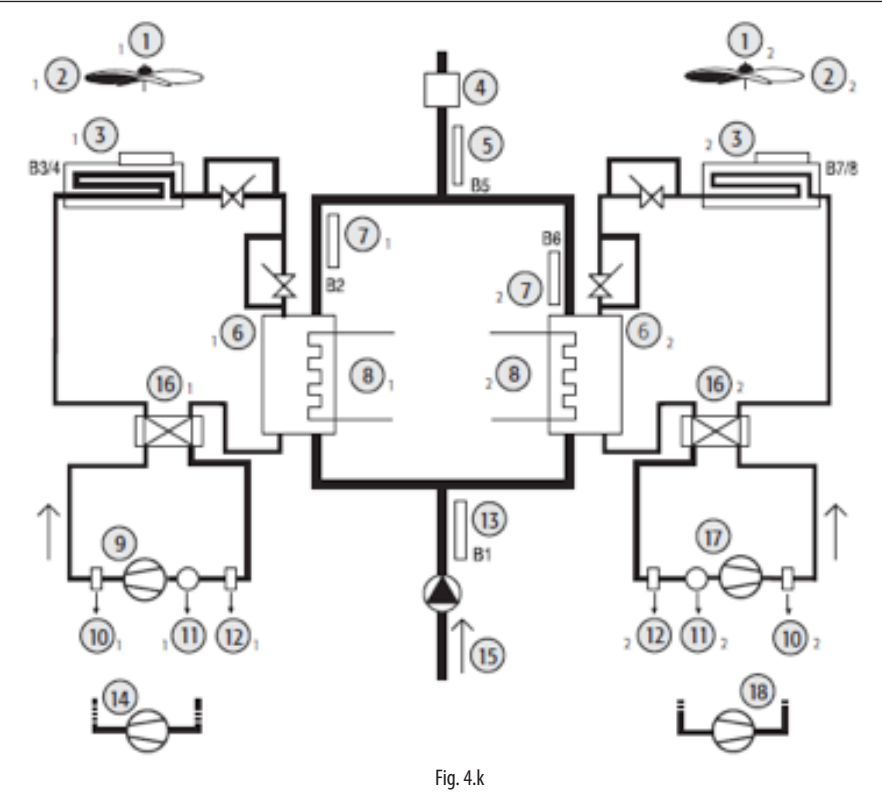

| Key: |                                       |
|------|---------------------------------------|
| 1    | condenser fan 1 & 2 thermal protector |
| 2    | fan                                   |
| 3    | condenser probe                       |
| 4    | flow switch                           |
| 5    | common evaporator probe               |
| 6    | evaporator 1 & 2                      |
| 7    | evaporator outlet probe 1 & 2         |
| 8    | supply fan                            |
| 9    | compressor 1 circuit 1                |
| 10   | high pressure 1 & 2                   |
| 11   | compressor 1 & 2 thermal protector    |
| 12   | low pressure 1 & 2                    |
| 13   | evaporator inlet probe 1 & 2          |
| 14   | compressor 2 circuit 1                |
| 15   | water pump                            |
| 16   | reversing valve                       |
| 17   | compressor 1 circuit 2                |
| 18   | compressor 2 circuit 2                |

# 4.4.3 Two circuits, 1 condensing ventilation circuit

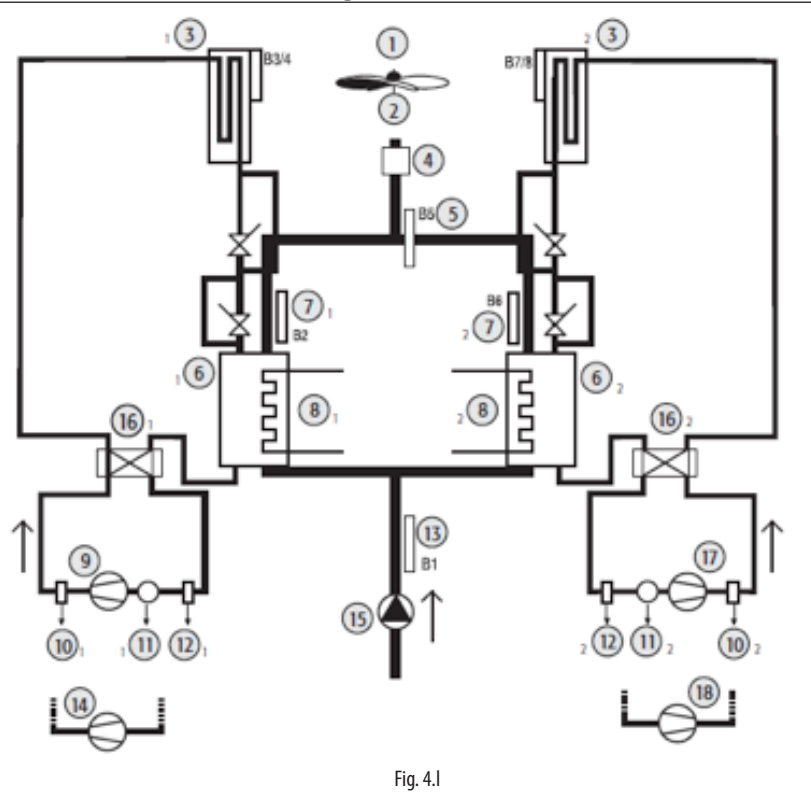

| Key: |                                       |
|------|---------------------------------------|
| 1    | condenser fan 1 & 2 thermal protector |
| 2    | fan                                   |
| 3    | condenser probe                       |
| 4    | flow switch                           |
| 5    | common evaporator probe               |
| 6    | evaporator 1 & 2                      |
| 7    | evaporator outlet probe 1 & 2         |
| 8    | supply fan                            |
| 9    | compressor 1 circuit 1                |
| 10   | high pressure 1 & 2                   |
| 11   | compressor 1 & 2 thermal protector    |
| 12   | low pressure 1 & 2                    |
| 13   | evaporator inlet probe 1 & 2          |
| 14   | compressor 2 circuit 1                |
| 15   | water pump                            |
| 16   | reversing valve                       |
| 17   | compressor 1 circuit 2                |
| 18   | compressor 2 circuit 2                |

# 4.5 Air/water chillers

# 4.5.1 Single circuit

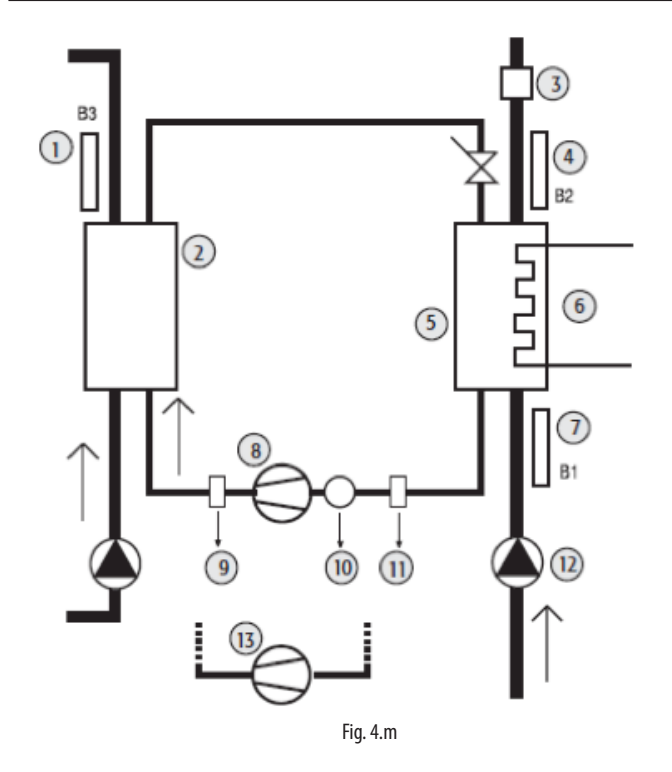

#### Key:

| 1  | cond. water temperature probe |
|----|-------------------------------|
| 2  | condenser                     |
| 3  | flow switch                   |
| 4  | evaporator outlet probe       |
| 5  | evaporator                    |
| 6  | frost protection heater       |
| 7  | evaporator inlet probe        |
| 8  | compressor 1                  |
| 9  | high pressure                 |
| 10 | compressor thermal protector  |
| 11 | low pressure                  |
| 12 | water pump                    |
| 13 | compressor 2                  |
| 14 | compressor 2                  |

## 4.5.2 Two circuits, 1 evaporator

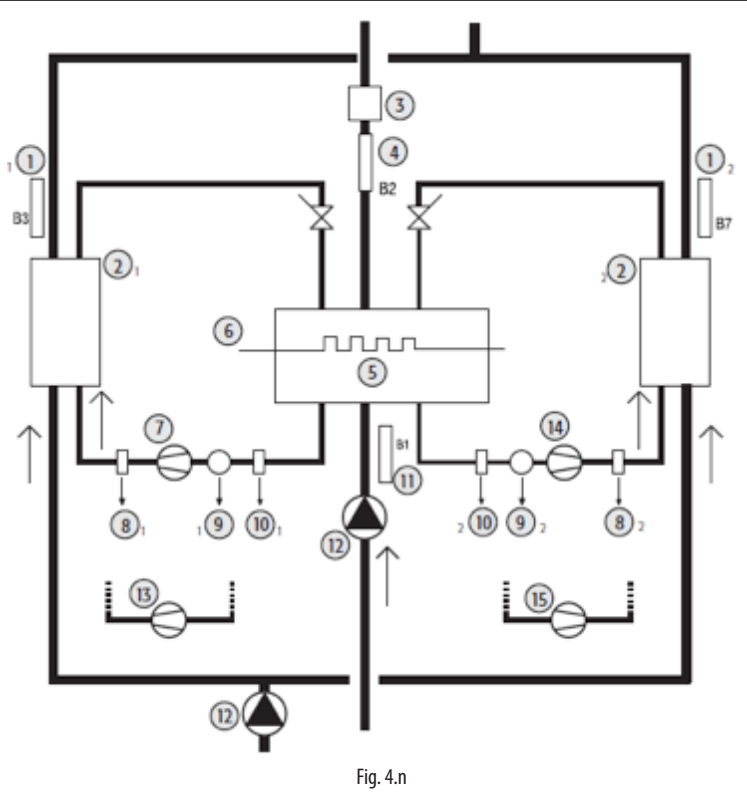

| Key: |                                     |
|------|-------------------------------------|
| 1    | Cond. water temperature probe 1 & 2 |
| 2    | Condenser 1 & 2                     |
| 3    | flow switch                         |
| 4    | evaporator outlet probe             |
| 5    | evaporator                          |
| 6    | frost protection heater             |
| 7    | Compressor 1 circuit 1              |
| 8    | High pressure 1 & 2                 |
| 9    | Compressor 1 & 2 thermal protector  |
| 10   | Low pressure 1 & 2                  |
| 11   | Evaporator inlet probe              |
| 12   | Water pump                          |
| 13   | Compressor 2 circuit 1              |
| 14   | Compressor 1 circuit 2              |
| 15   | Compressor 2 circuit 2              |

### 4.5.3 Two circuits, 2 evaporators

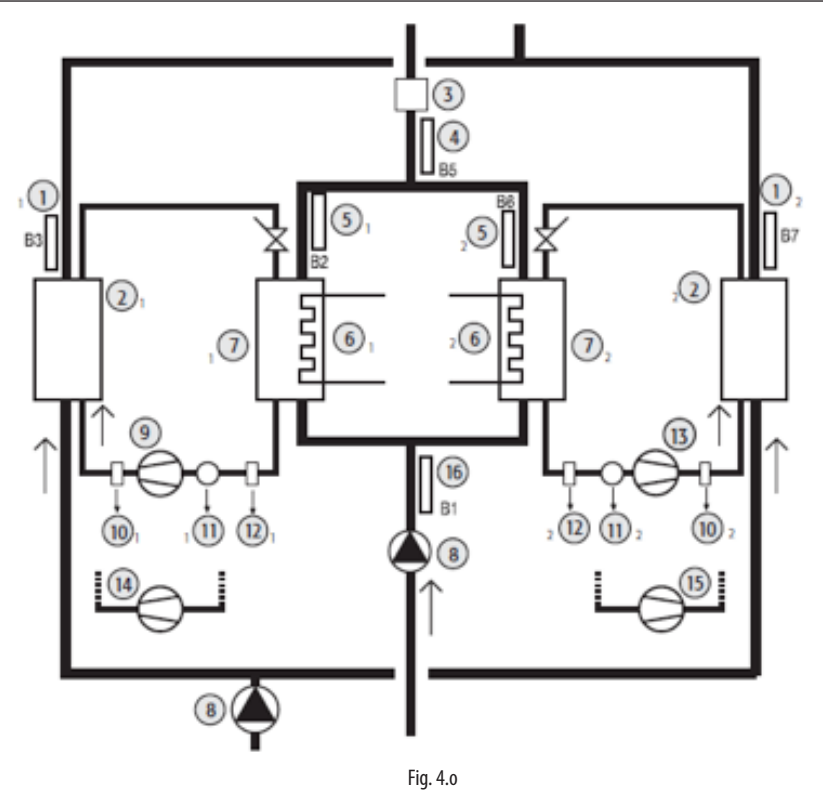

| ature probe 1 & 2 |
|-------------------|
|                   |
|                   |
|                   |
| r outlet probe    |
| obe 1 & 2         |
| ter 1 & 2         |
|                   |
|                   |
| :1                |
|                   |
| ermal protector   |
|                   |
| : 2               |
| :1                |
| : 2               |
|                   |

#### Reverse-cycle water/water units 4.6

#### 4.6.1 Single circuit

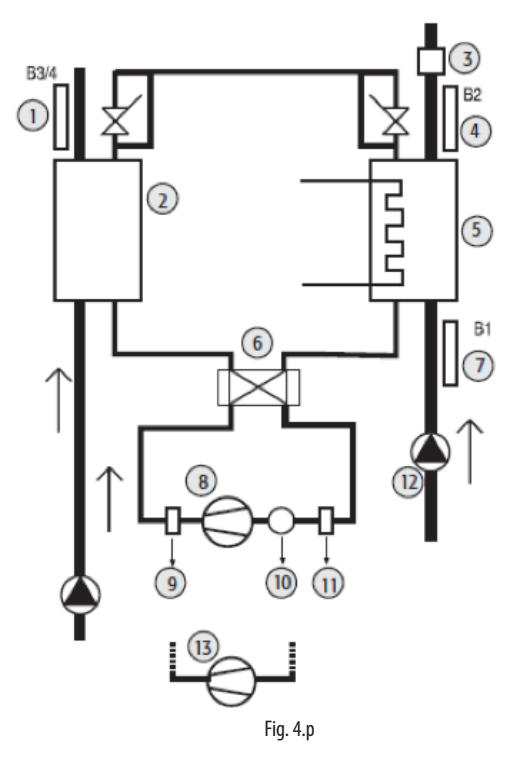

| Key: |                               |
|------|-------------------------------|
| 1    | Cond. water temperature probe |
| 2    | condenser                     |
| 3    | flow switch                   |
| 4    | Evaporator outlet probe       |
| 5    | evaporator                    |
| 6    | Reversing valve               |
| 7    | Evaporator inlet probe        |
| 8    | compressor                    |
| 9    | High pressure                 |
| 10   | compressor thermal protector  |
| 11   | Low pressure                  |
| 12   | Water pump                    |
| 13   | Compressor 2                  |
|      |                               |

#### 4.6.2 **Two circuits**

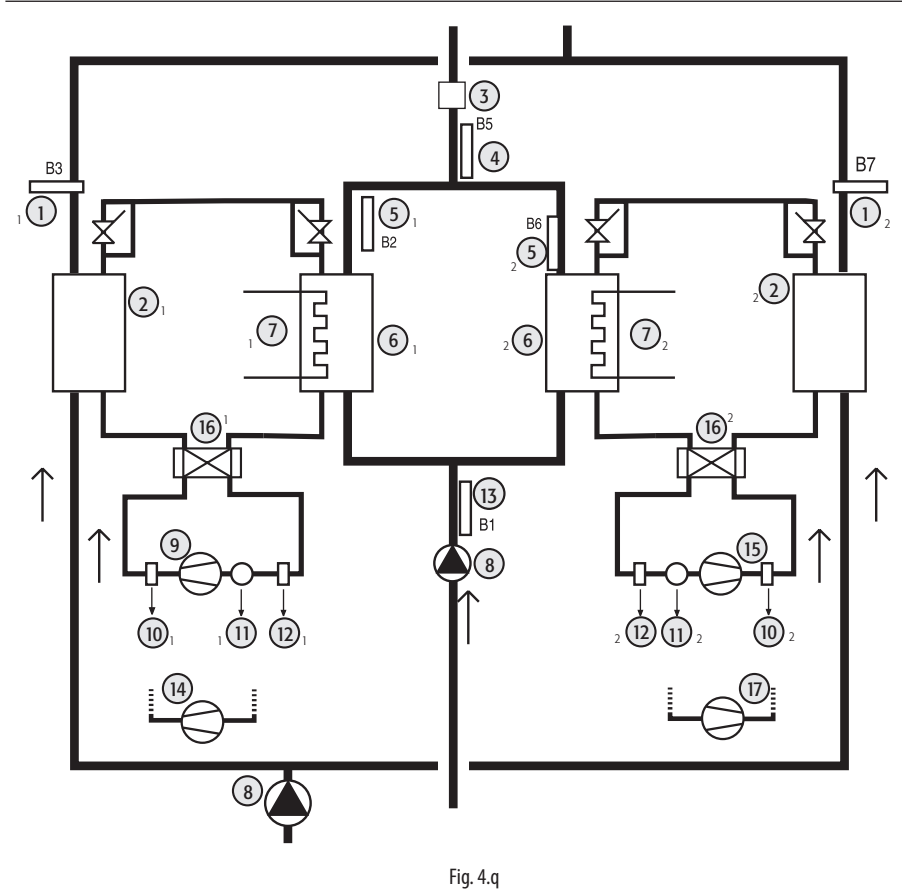

#### Key: cond. water temperature probe 1 & 2 condenser 1 & 2 flow switch

2

3

| 4  | evaporator outlet probe            |
|----|------------------------------------|
| 5  | evaporator outlet probe 1 & 2      |
| 6  | evaporator 1 & 2                   |
| 7  | frost protection heater 1 & 2      |
| 8  | water pump                         |
| 9  | compressor 1 circuit 1             |
| 10 | high pressure 1 & 2                |
| 11 | compressor 1 & 2 thermal protector |
| 12 | low pressure 1 & 2                 |
| 13 | evaporator inlet probe             |
| 14 | compressor 2 circuit 1             |
| 15 | compressor 1 circuit 2             |
| 16 | reversing valve 1 & 2              |
| 17 | compressor 2 circuit 2             |
|    |                                    |

tlat praba

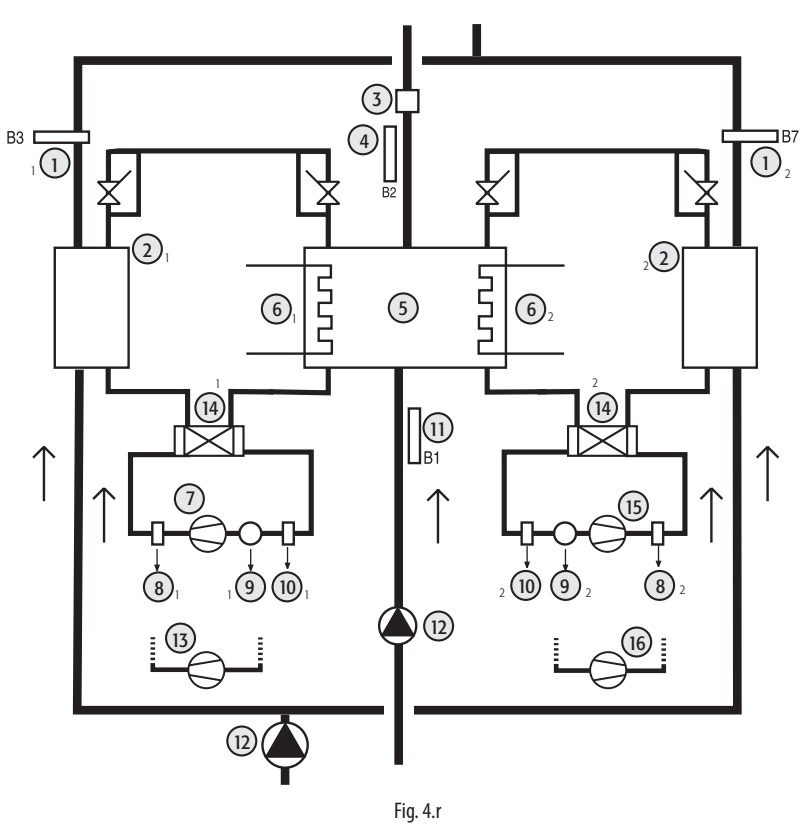

| Key: |                                    |
|------|------------------------------------|
| 1    | condenser probe 1 & 2              |
| 2    | condenser 1 & 2                    |
| 3    | flow switch                        |
| 4    | evaporator outlet probe            |
| 5    | evaporator                         |
| 6    | frost protection heater 1 & 2      |
| 7    | compressor 1 circuit 1             |
| 8    | high pressure 1 & 2                |
| 9    | compressor 1 & 2 thermal protector |
| 10   | low pressure 1 & 2                 |
| 11   | evaporator inlet probe             |
| 12   | water pump                         |
| 13   | compressor 2 circuit 1             |
| 14   | reversing valve 1 & 2              |
| 15   | compressor 1 circuit 2             |
| 16   | compressor 2 circuit 2             |

# 4.7 Air-cooled condensing unit

# 4.7.1 Single circuit

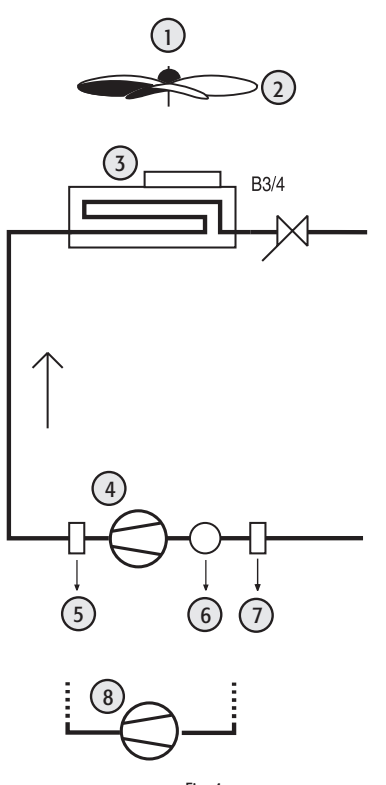

Fig. 4.s

| Key: |     |
|------|-----|
| 1    | cor |

| 1 | condenser fan thermal protector |
|---|---------------------------------|
| 2 | fan                             |
| 3 | condenser probe                 |
| 4 | compressor 1                    |
| 5 | high pressure                   |
| 6 | compressor thermal protector    |
| 7 | low pressure                    |
| 8 | compressor 2                    |

# ENG

# $4.7.2 \quad \text{Two circuits}$ $1 \quad (1)$ $2 \quad (3)$ B3/4 $3 \quad (3)$ B3/4

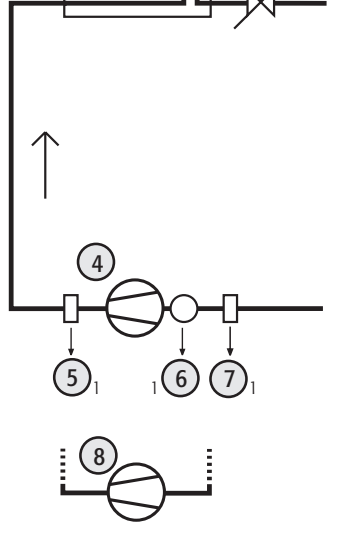

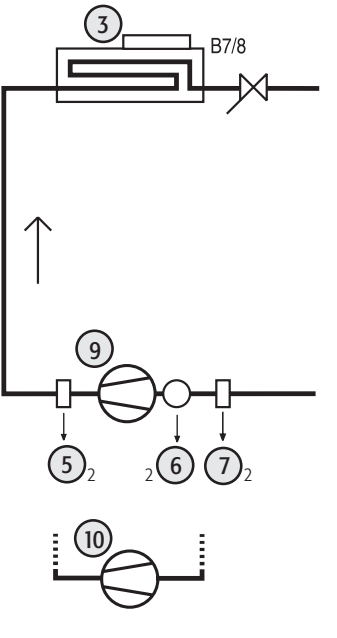

>(2)

| Key: |                                    |
|------|------------------------------------|
| 1    | condenser fan thermal protector    |
| 2    | fan                                |
| 3    | condenser probe                    |
| 4    | compressor 1 circuit 1             |
| 5    | high pressure 1 & 2                |
| 6    | compressor 1 & 2 thermal protector |
| 7    | low pressure 1 & 2                 |
| 8    | compressor 2 circuit 1             |
| 9    | compressor 1 circuit 2             |
| 10   | compressor 2 circuit 2             |

# 4.8 Reverse-cycle air-cooled condensing unit

Fig. 4.t

# 4.8.1 Single circuit

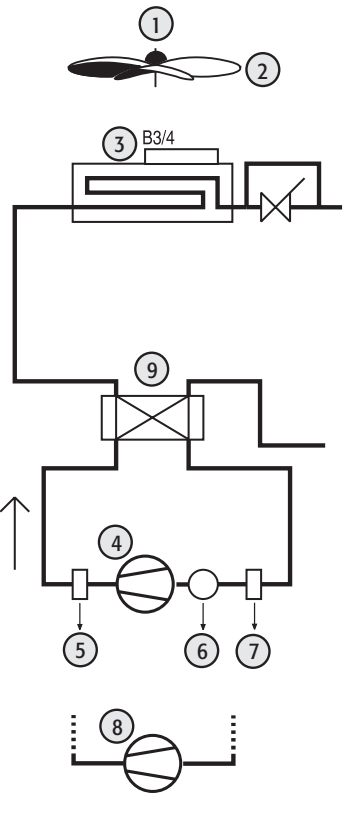

Fig. 4.u

| Key: |
|------|
|------|

| condenser fan thermal protector |
|---------------------------------|
| fan                             |
| condenser probe                 |
| compressor 1                    |
| high pressure                   |
| compressor thermal protector    |
| low pressure                    |
| compressor 2                    |
| reversing valve                 |
|                                 |

### 4.8.2 Two circuits, 1 condensing ventilation circuit

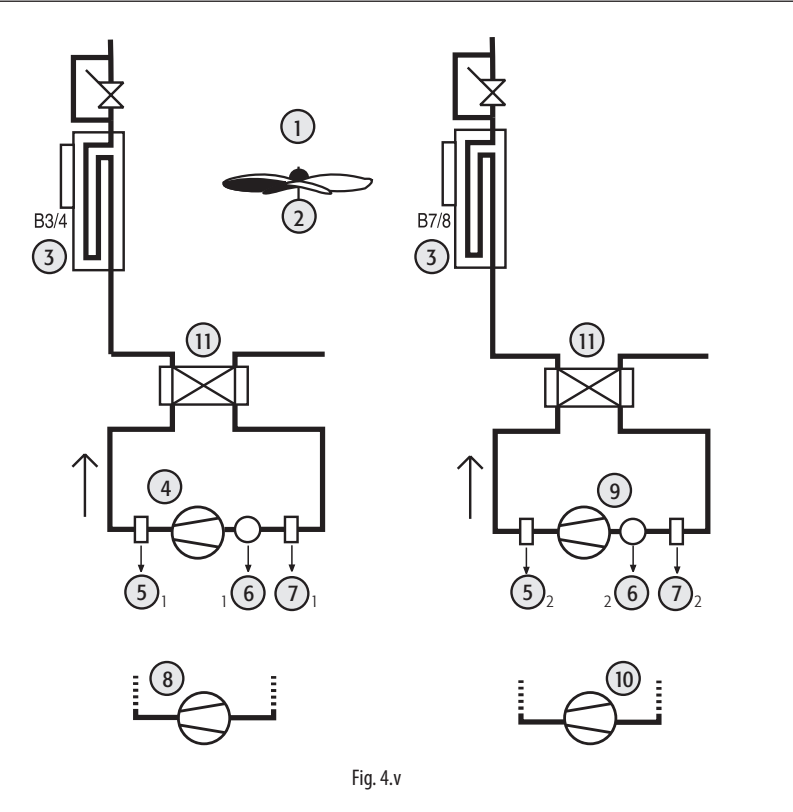

| Key: |                                    |
|------|------------------------------------|
| 1    | condenser fan thermal protector    |
| 2    | fan                                |
| 3    | condenser probe                    |
| 4    | compressor 1 circuit 1             |
| 5    | high pressure 1 & 2                |
| 6    | compressor 1 & 2 thermal protector |
| 7    | low pressure 1 & 2                 |
| 8    | compressor 2 circuit 1             |
| 9    | compressor 1 circuit 2             |
| 10   | compressor 2 circuit 2             |
| 11   | reversing valve                    |

ENG

# 4.9 Water-cooled condensing unit

## 4.9.1 Single circuit

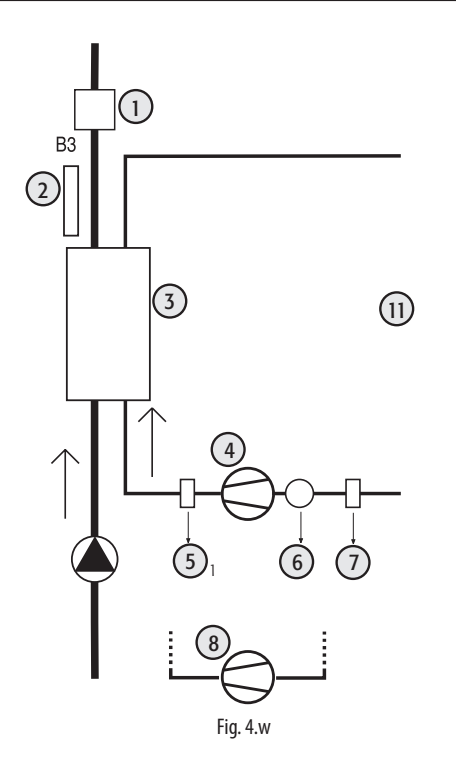

| Key | • |
|-----|---|
|-----|---|

| 1 | flow switch                   |
|---|-------------------------------|
| 2 | cond. water temperature probe |
| 3 | condenser                     |
| 4 | compressor 1                  |
| 5 | high pressure                 |
| 6 | compressor thermal protector  |
| 7 | low pressure                  |
| 8 | compressor 2                  |

#### **Two circuits** 4.9.2

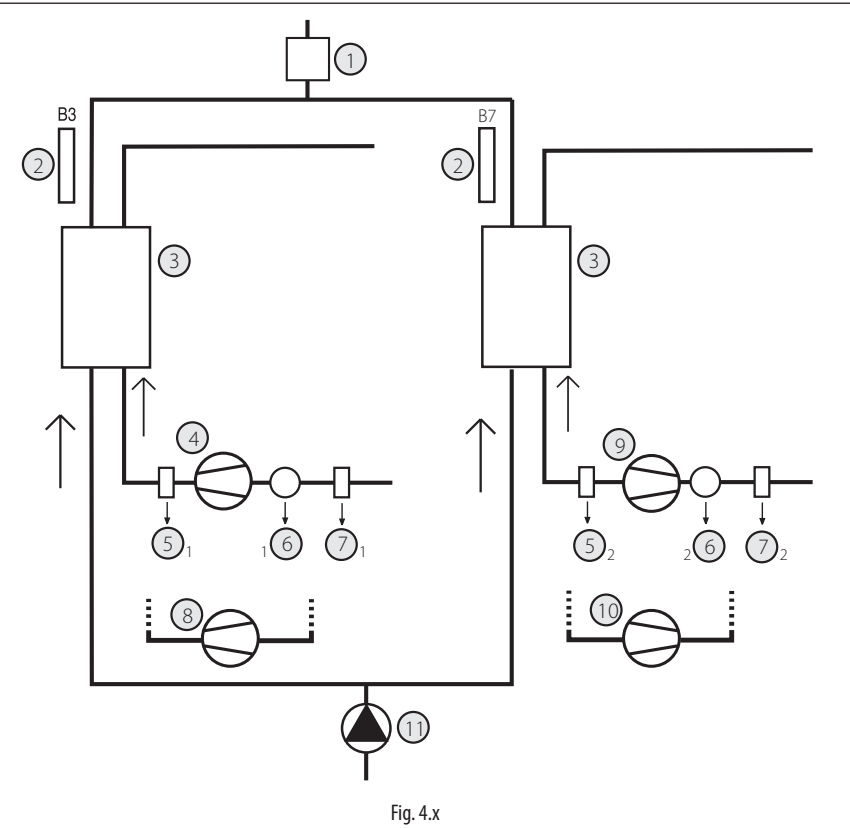

| Key: |                               |
|------|-------------------------------|
| 1    | flow switch                   |
| 2    | cond. water temperature probe |
| 3    | condenser                     |
| 4    | compressor 1 circuit 1        |
| 5    | high pressure                 |
| 6    | compressor thermal protector  |
| 7    | low pressure                  |
| 8    | compressor 2 circuit 1        |
| 9    | compressor 1 circuit 2        |
| 10   | compressor 2 circuit 2        |
| 11   | water pump                    |

# 4.10 Reverse-cycle water-cooled condensing unit

# 4.10.1 Single circuit

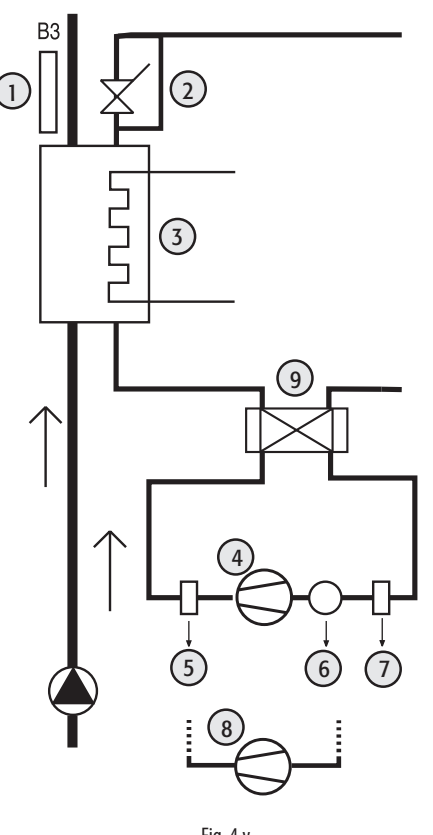

| Key: |                              |
|------|------------------------------|
| 1    | condenser probe              |
| 2    | condenser                    |
| 3    | frost protection heater      |
| 4    | compressor 1                 |
| 5    | high pressure                |
| 6    | compressor thermal protector |
| 7    | low pressure                 |
| 8    | compressor 2                 |
| 9    | reversing valve              |

low pressure compressor 2 reversing valve

# 4.10.2 Two circuits

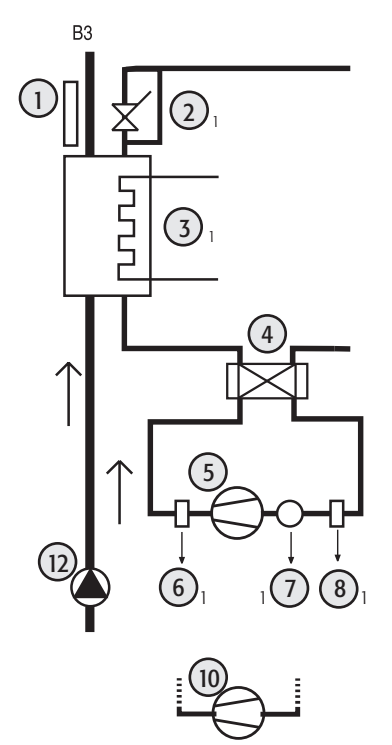

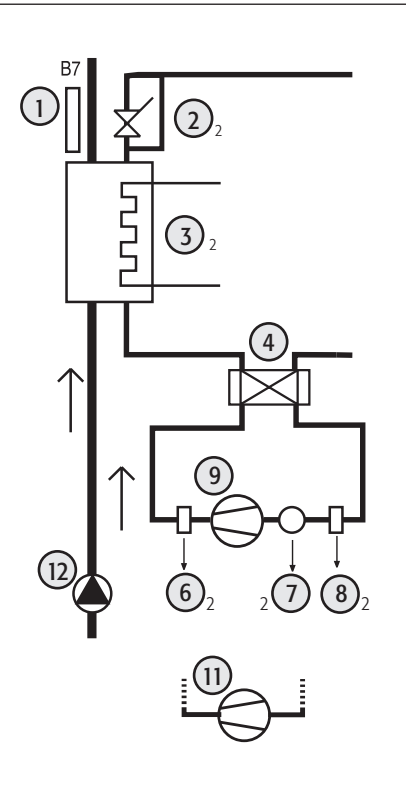

| Key: |                                    |
|------|------------------------------------|
| 1    | condenser probe                    |
| 2    | condenser 1 & 2                    |
| 3    | frost protection heater 1 & 2      |
| 4    | reversing valve                    |
| 5    | compressor 1 circuit 1             |
| 6    | high pressure 1 & 2                |
| 7    | compressor 1 & 2 thermal protector |
| 8    | low pressure 1 & 2                 |
| 9    | compressor 1 circuit 2             |
| 10   | compressor 2 circuit 1             |
| 11   | compressor 2 circuit 2             |
| 12   | water pump                         |
|      |                                    |

Fig. 4.z

# ENG

# 5. COMMISSIONING

# 5.1 APPLICA app

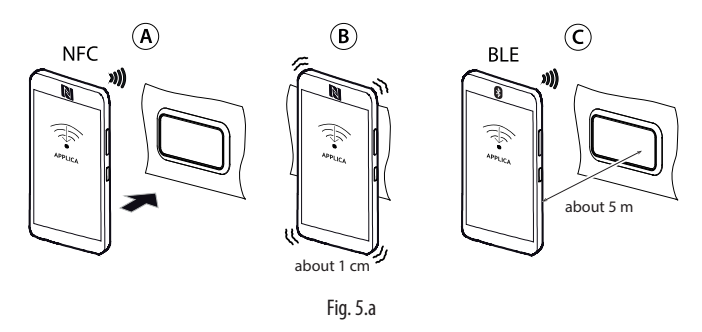

The "Applica" app can be used to configure the controller from a mobile device (smartphone, tablet), via NFC (Near Field Communication) and Bluetooth (BLE). Users can both configure the commissioning parameters and set groups of preset parameters according to specific needs (recipes).

Once the Carel "Applica" app has been installed and opened (see the paragraph "Mobile device", proceed as follows:

- For NFC devices, move (A) the mobile device near to the μChiller user terminal (the position of the NFC antenna on the mobile device must be identified in order to place it over the display): wait for the signal that the device has been read (B).
- 2. 2. For Bluetooth devices (C), select the "SCAN BLUETOOTH" option, then choose the device from the list.

# 5.2 Config. procedure - Legacy model

#### 5.2.1 Step 1 - Set the refrigerant

Notice: refer to the table of models in the "Introduction".

 With Bluetooth devices, access the Service menu by clicking the icon at the bottom right (figure). With NFC devices, the Service menu is already displayed by default (figure below point 2);

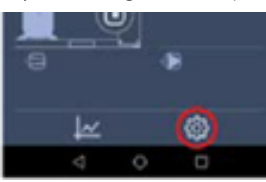

2. click "Set-up"--> "Configurations" -->"Defaults" (figure);

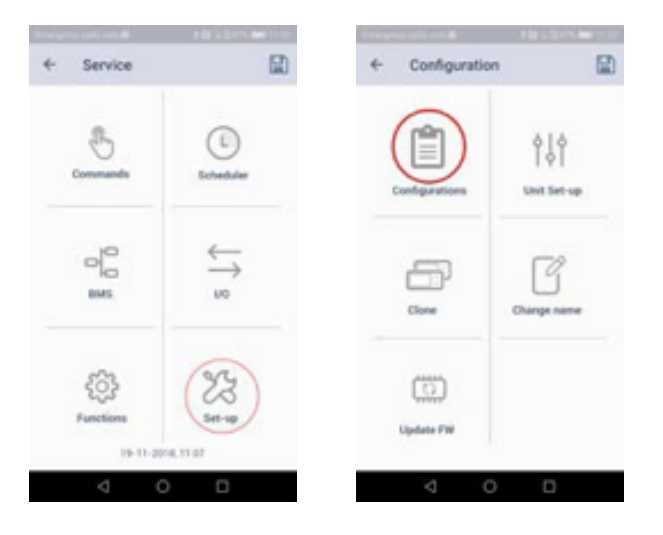

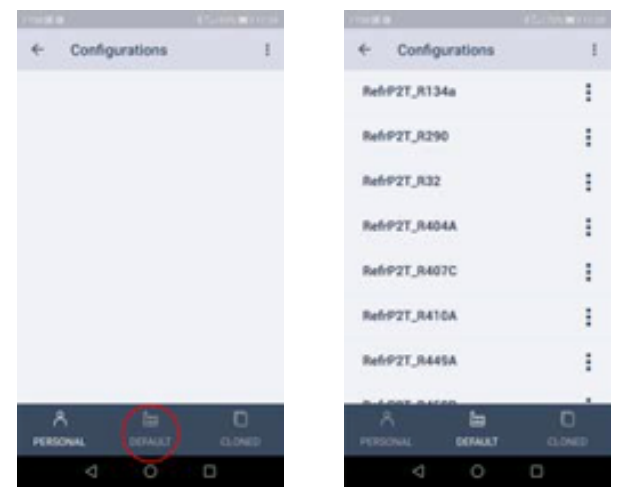

- 3. select the refrigerant used in the unit;
- apply the selected configuration via NFC or Bluetooth. The refrigerant has now been correctly configured;

#### 5.2.2 Step 2 - Configure the unit

 continue configuring the unit by clicking the "Set-up"--> "Unit setup" --> "Unit configuration". Complete the unit configuration by pressing the PREV / NEXT buttons to scroll through all of the configuration parameter pages;

| 11:32 🕤 🕴 🚛                                                | 11:33 🖯            | \$  † 🛞         |
|------------------------------------------------------------|--------------------|-----------------|
| ← Configuration                                            | ← Unit Set-up      |                 |
| Configurations                                             | Unit configuration | In/Out settings |
| = C                                                        |                    |                 |
| Clone Change name                                          | uC2SE              |                 |
| Update FW                                                  |                    |                 |
| 1133 5 € ♥ @<br>← Unit configuration                       |                    |                 |
| <b>U077</b><br>Type of unit (0=CH, 1=HP, 2=CH/HP) <b>0</b> |                    |                 |
| S068<br>Source type (0=Air, 1=Water)                       |                    |                 |
| U076 1<br>Number of users pumps                            |                    |                 |
| C046 1                                                     |                    |                 |

2. apply the parameters configured via NFC / Bluetooth to the controller.

NEXT

C047 Type of S065 Type of

Type of source air circuit (0=Inde

# 5.2.3 Step 3 - Configure the inputs/outputs

 click "Set-up"--> "Unit setup" --> "IO configuration". Complete the unit configuration by pressing the PREV / NEXT buttons to scroll through all of the configuration parameter pages;.

| 5                                                                                                    |                                                                                                    |                    |               |
|----------------------------------------------------------------------------------------------------|----------------------------------------------------------------------------------------------------|--------------------|---------------|
|                                                                                                    |                                                                                                    | ← Unit Set-up      |               |
| Configurations                                                                                                    | ¢   ¢<br>  ¢  <br>Unit Set-up                                                                                                    | Unit configuration | In/Out settin |
| Clone                                                                                                    | Change name                                                                                                    | uc2SE              |               |
| Update FW                                                                                                    |                                                                                                    |                    |               |
| -                                                                                                    | A .                                                                                                    |                    |               |
| 11:33 ⊚<br>← In/Out setting                                                                                                    | \$ ♥ @                                                                                                    |                    |               |
| 11:33 ♥<br>← In/Out setting                                                                                                    | s 👔 🤋 🍅                                                                                                    |                    |               |
| 11:33 €<br>← In/Out settine<br>Analog<br>Hc31<br>S1 configuration                                                                                                    | s 😨                                                                                                    |                    |               |
| 11:33 €<br>← In/Out setting<br>Analog<br>Hc31<br>S1 configuration<br>Hc32<br>S2 configuration                                                                                                    | s Constant of the second second secon |                    |               |
| In/Out settin     Analog     Hc31     S1 configuration     Hc32     S2 configuration     Hc00     S3 configuration                                                                                           | s œ<br>gs ₪<br>pinput<br>7<br>8<br>0                                                                                                    |                    |               |
| In/Out settin     Analog     Hc31     S1 configuration     Hc32     S2 configuration     Hc00     S4 configuration                                                                                           | s input<br>7<br>8<br>0<br>7                                                                                                    |                    |               |
| In/Out settin     Analog     Hc31     S1 configuration     Hc32     S2 configuration     Hc34     S4 configuration     Hc35     S5 configuration                                                             | s co<br>gs C<br>p input<br>7<br>8<br>0<br>7<br>7<br>8<br>8<br>8                                                                                                    |                    |               |
| In/Out settin     Analog     Hc31     S1 configuration     Hc32     S2 configuration     Hc33     S4 configuration     Hc35     S5 configuration     Hc33     S5 configuration                               | s ♥ ♥ ♥ ♥ ♥ ♥ ♥ ♥ ♥ ♥ ♥ ♥ ♥ ♥ ♥ ♥ ♥ ♥ ♥                                                                                                    |                    |               |
| In/Out settin     Analog     Hc31     S1 configuration     Hc32     S2 configuration     Hc34     S4 configuration     Hc35     S5 configuration     Hc03     S5 configuration     Hc03     S7 configuration | input   gs   gn   pinput   7   8   0   7   8   0   6                                                                                                    |                    |               |

2. apply the parameters configured via NFC / Bluetooth to the controller.

# 5.2.4 Step 4 - Configure parameter compatibility with mCH2

1. click "Set-up"--> "Unit setup" --> "mCH2 parameters" and complete the configuration of the unit

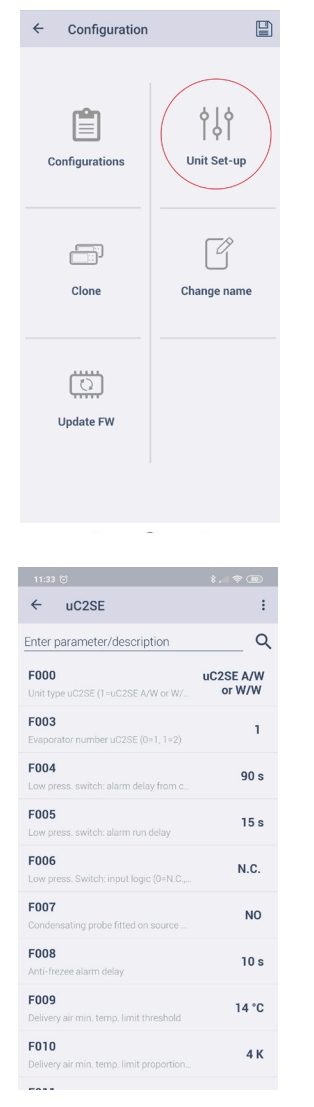

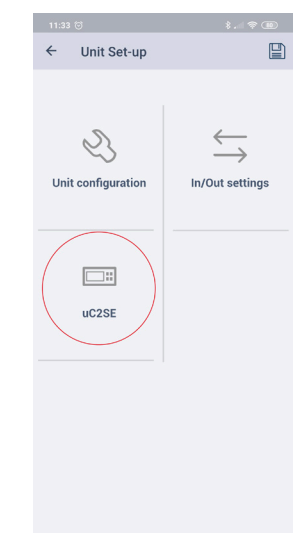

2. apply the parameters configured via NFC/Bluetooth to the controller.

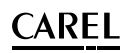

#### 5.2.5 Applica: date and time setting

Applica includes a feature for setting the date and time on  $\mu$ Chiller in just one simple step, copying the values from the mobile device.

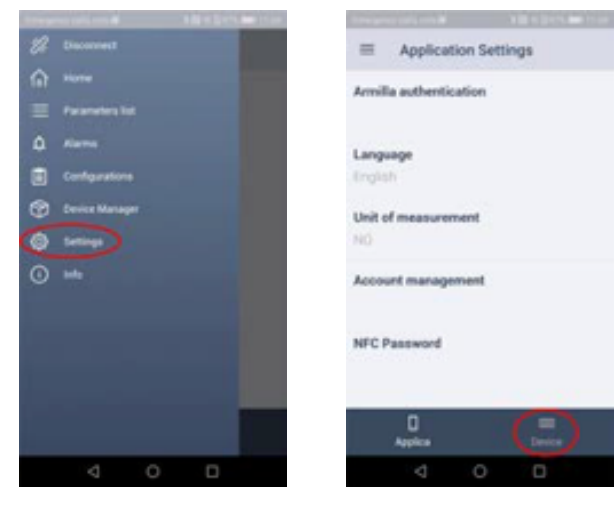

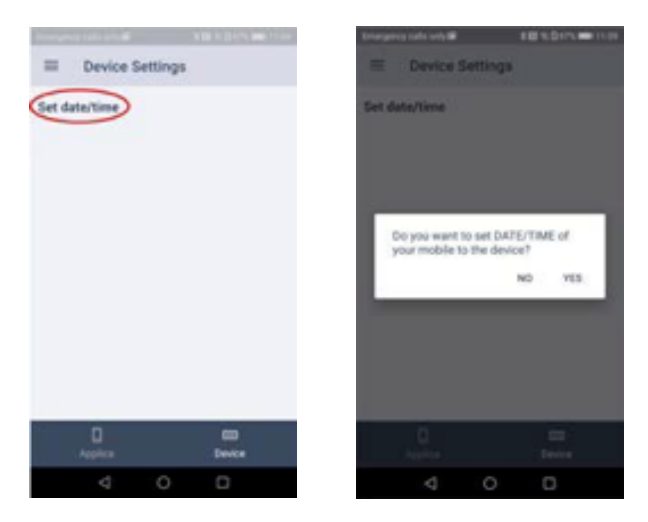

#### Procedure:

- 1. open Applica on the mobile device;
- access the controller via NFC or Bluetooth, entering your profile credentials;
- 3. access the menu on the command bar at the top left;
- 4. select "set date/time":
- 5. confirm;
- 6. with an NFC connection, move the device near to the user terminal to write the copied values.

Notice: with a Bluetooth connection, the values are copied on confirmation.

## 5.2.6 Applica: copy configuration

Applica includes a "Clone" feature to acquire the configuration from one unit and replicate it "one-for-one" to other units.

#### Procedure:

- 1. open Applica on the mobile device;
- 2. access the controller via NFC or Bluetooth, using the "Service" or "Manufacturer" profile credentials;
- 3. follow the path "Configurations/Clone";
- 4. enter a name to describe the configuration being saved;
- with an NFC connection: move the device bear to the display terminal on the µChiller that the configuration is being copied from; once the message shows the configuration has been acquired, this is saved to the smartphone's memory, available via icon 2 (see the following figure);
- select the saved configuration; (with an NFC connection) move the device near to the display terminal on the µChiller that the same configuration is being applied to;
- 7. confirm and wait for the confirmation message.

**Notice:** with a Bluetooth connection the configuration is saved/applied on confirmation.

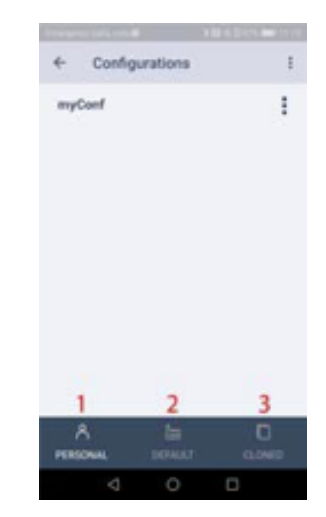

With reference to the previous figure, tapping the icon:

- 1. accesses the configurations saved by the user;
- 2. accesses the configurations prepared by Carel;
- 3. accesses the saved clones.

**Notice:** follow the order shown in the table to configure the Unit set-up parameters.

| Par.                 | Description                                                                                                    | Def. | Min.  | Max.  | UOM       |
|----------------------|----------------------------------------------------------------------------------------------------|------|-------|-------|-----------|
| U077                 | Type of unit                                                                                                    | 0    | 0     | 6     | -         |
|                      |                                                                                                    |      |       |       |           |
|                      |                                                                                                    |      |       |       |           |
|                      | 1=nr,<br>2-CU/HD                                                                                                    |      |       |       |           |
|                      | 2-CityTr.                                                                                                    |      |       |       |           |
|                      |                                                                                                    |      |       |       |           |
|                      | 5-Cooling-only air/air                                                                                                    |      |       |       |           |
|                      | 5-County only air/air/air                                                                                                    |      |       |       |           |
| 5060                 | Generative Cycle and and an                                                                                                    | 0    | 0     | 1     |           |
| 5008                 | Source type (J=Air, I=vvalet)                                                                                                    | 1    | 1     | 2     | -         |
| <u>0070</u>          | Number of system pumps                                                                                                    | 1    | 1     | 2     | -         |
| <u>C040</u>          |                                                                                                    |      | 0     | 1/2   | -         |
| <u>C047</u><br>\$065 | Type of courses to part (1.1 - 0.1 - 0.1 - | 0    | 0     | 1/5   | -         |
| 5005                 |                                                                                                    | 0    | 0     | 1     | -         |
| <u>5004</u><br>\$072 | Source and include (0=independent, r=common)                                                                                                    | 0    | 0     | 1     | -         |
| 3072                 | Source pump activation                                                                                                    |      | 0     | 1     | -         |
|                      | 0=always on                                                                                                    |      |       |       |           |
|                      | 1=On with compressors on                                                                                                    |      |       |       |           |
|                      | 2=control on condensing temperature                                                                                                    |      |       |       |           |
| E047                 | ExV driver (0=Disabled; 1=Built-in; 2=EVD Evolution)                                                                                                    | 0    | 0     | 2     | -         |
| E046                 | EVD Evolution: valve (1=CAREL ExV,) (*)                                                                                                    | 1    | 1     | 24    | -         |
|                      | (*) see EVD Evolution manual for the complete list of selectable valves                                                                                                    |      |       |       |           |
| E020                 | MOP in cooling: threshold                                                                                                    | 30.0 | -60.0 | 200.0 | °C        |
| E022                 | MOP in heating: threshold                                                                                                    | 20.0 | -60.0 | 200.0 | °C        |
| C017                 | Max high pressure threshold (HP)                                                                                                    | 65.0 | 0.0   | 999.9 | °C        |
| C018                 | Min low pressure threshold (LP)                                                                                                    | 0.2  | -99.9 | 99.9  | bar       |
| U068                 | Free cooling: enable (0/1=no/yes)                                                                                                    | 0    | 0     | 1     | -         |
| U074                 | Free cooling type (0=Air; 1=Remote coil; 2=Water)                                                                                                    | 0    | 0     | 2     | -         |
| U071                 | Design free cooling delta T                                                                                                    | 8.0  | 0.0   | 99.9  | K         |
| U061                 | System pump overload: input logic (0/1=NC/NO)                                                                                                    | 0    | 0     | 1     | -         |
| U065                 | Freecooling valve: output logic (0/1=NO/NC)                                                                                                    | 0    | 0     | 1     | -         |
| S063                 | Reversing valve: output logic (0/1=NO/NC)                                                                                                    | 0    | 0     | 1     | -         |
| S054                 | 4-way valve: pressure differential for reversing                                                                                                    | 3.0  | 0.0   | 999.9 | bar       |
| C049                 | Low pressure switch alarm delay on compressor activation                                                                                                    | 90   | 0     | 999   | -         |
| C050                 | Low pressure switch alarm delay with compressor on                                                                                                    | 15   | 0     | 999   | -         |
| C051                 | Low pressure switch input logic (0=NC; 1=NA)                                                                                                    | 0    | 0     | 1     | -         |
| S053                 | Defrost synchronisation (0=Independent, 1=Separate, 2=Simultaneous)                                                                                                    | 0    | 0     | 2     | -         |
| U006                 | Cooling set point: minimum limit                                                                                                    | 5.0  | -99.9 | 999.9 | °C        |
| <u>U007</u>          | Cooling set point: maximum limit                                                                                                    | 20.0 | -99.9 | 999.9 | °C        |
| U008                 | Heating set point: minimum limit                                                                                                    | 30.0 | 0.0   | 999.9 | °C        |
| <u>U009</u>          | Heating set point: maximum limit                                                                                                    | 45.0 | 0.0   | 999.9 | <u>°C</u> |
| Hc13                 | Buzzer (0/1=No/Yes)                                                                                                    | 1    | 0     | 1     | -         |
| 0081                 | High/low pressure and frost alarm reset configuration                                                                                                    | /    | 0     | /     | -         |
|                      | 0= HP1-2/LP1-2/A1-2/Manual frost protection                                                                                                    |      |       |       |           |
|                      | 1=HP1-2/LP1-2/A1-2/Automatic frost protection                                                                                                    |      |       |       |           |
|                      | 2= HP1-2/A1-2 Manual frost protection LP1-2 automatic                                                                                                    |      |       |       |           |
|                      | 3= HP1-2 manual LP1-2/A1-2 Automatic frost protection                                                                                                    |      |       |       |           |
|                      | 4= HP1-2/LP1-2 manual A1-2/Automatic frost protection                                                                                                    |      |       |       |           |
|                      | 5= HP1-2/LP1-2 (3 times in an hour) manual; A1-2/Automatic frost protection                                                                                                    |      |       |       |           |
|                      | 6= HP1-2/LP1-2 (3 times in an hour) manual; A1-2/Manual frost protection                                                                                                    |      |       |       |           |
|                      | 7=HP1-2 manual/LP1-2 (3 times in an hour)/Manual frost protection                                                                                                    |      |       |       |           |

(\*) see EVD Evolution manual for the complete list of selectable valves

Tab. 5.a

# 5.3.2 I/O configuration

For the description of the following parameters, see chapter 3 of this document

| Par. | Description                            | Def. | Min. | Max. | UOM  |
|------|----------------------------------------|------|------|------|------|
| HC31 | Analogue input 1 configuration Master  | 7    | 0    | 8    | -    |
| HC32 | Analogue input 2 configuration Master  | 8    | 0    | 8    | -    |
| HC00 | Analogue input 3 configuration Master  | 0    | 0    | 8    | -    |
| HC34 | Analogue input 4 configuration Master  | 7    | 0    | 10   | -    |
| HC35 | Analogue input 5 configuration Master  | 8    | 0    | 10   | -    |
| HC03 | Analogue input 6 configuration Master  | 0    | 0    | 11   | -    |
| HC04 | Analogue input 7 configuration Master  | 6    | 0    | 8    | -    |
| HC41 | Analogue input 1 configuration Slave   | 0    | 0    | 8    | -    |
| HC42 | Analogue input 2 configuration Slave   | 0    | 0    | 8    | -    |
| HC43 | Analogue input 3 configuration Slave   | 0    | 0    | 8    | -    |
| HC44 | Analogue input 4 configuration Slave   | 7    | 0    | 10   | -    |
| HC45 | Analogue input 5 configuration Slave   | 8    | 0    | 10   | -    |
| HC05 | Analogue input 6 configuration Slave   | 0    | 0    | 11   | -    |
| HC47 | Analogue input 7 configuration Slave   | 6    | 0    | 8    | -    |
| HC14 | Digital input 1 configuration Master   | 1    | 0    | 12   | -    |
| HC15 | Digital input 2 configuration Master   | 2    | 0    | 12   | -    |
| HC06 | Digital input 4 configuration Master   | 0    | 0    | 12   | -    |
| HC07 | Digital input 5 configuration Master   | 7    | 0    | 12   | -    |
| HC08 | Digital input 6 configuration Master   | 6    | 0    | 12   | -    |
| HC16 | Digital input 1 configuration Slave    | 10   | 0    | 12   | -    |
| HC17 | Digital input 2 configuration Slave    | 2    | 0    | 12   | -    |
| HC09 | Digital input 4 configuration Slave    | 0    | 0    | 12   | -    |
| HC10 | Digital input 5 configuration Slave    | 7    | 0    | 12   | -    |
| HC11 | Digital input 6 configuration Slave    | 0    | 0    | 12   | -    |
| HC71 | Analogue output 1 configuration Master | 1    | 0    | 3    | -    |
| HC72 | Analogue output 2 configuration Master | 3    | 0    | 3    | -    |
| HC81 | Analogue output 1 configuration Slave  | 1    | 0    | 3    | -    |
| HC82 | Analogue output 2 configuration Slave  | 0    | 0    | 3    | -    |
| HC51 | Digital output 1 configuration Master  | 1    | 0    | 12   | -    |
| HC52 | Digital output 2 configuration Master  | 2    | 0    | 12   | -    |
| HC53 | Digital output 3 configuration Master  | 4    | 0    | 12   | -    |
| HC54 | Digital output 4 configuration Master  | 7    | 0    | 12   | -    |
| HC55 | Digital output 5 configuration Master  | 10   | 0    | 12   | -    |
| HC56 | Digital output 6 configuration Master  | 0    | 0    | 12   | -    |
| HC61 | Digital output 1 configuration Slave   | 1    | 0    | 8    | -    |
| HC62 | Digital output 2 configuration Slave   | 2    | 0    | 8    | -    |
| HC63 | Digital output 3 configuration Slave   | 4    | 0    | 8    | -    |
| HC64 | Digital output 4 configuration Slave   | 7    | 0    | 8    | -    |
| HC65 | Digital output 5 configuration Slave   | 0    | 0    | 8    | -    |
| HC66 | Digital output 6 configuration Slave   | 0    | 0    | 8    | -    |
| C037 | Evaporation pressure:                  | 0    | 0    | 1    | -    |
|      | probe type (0=0-5V; 1=4-20mA)          |      |      |      |      |
| C038 | Evaporation pressure probe: min value  | 0.0  | -1.0 | 99.9 | bar  |
| C039 | Evaporation pressure probe: max value  | 17.3 | 0.0  | 99.9 | bar  |
| C040 | Condensing pressure:                   | 0    | 0    | 1    | -    |
|      | probe type $(0=0-5V; 1=4-20mA)$        |      |      |      | 1    |
| C041 | Condensing pressure probe: min value   | 0.0  | -1.0 | 99.9 | bar  |
| C042 | Condensing pressure probe: max value   | 45.0 | 0.0  | 99.9 | bar  |
|      |                                        |      |      |      | TICI |

Tab. 5.b

# CAREL

#### 5.3.3 mCH2 parameters

| Par. | Description                               | Def.  | Min.  | Max. | UOM      |
|------|-------------------------------------------|-------|-------|------|----------|
| F027 | Compressors at part load (0=NO, 1=YES)    | 0     | 0     | 1    | -        |
| F003 | Number of evaporators (0=1; 1=2)          | 0     | 0     | 1    | -        |
| F007 | Sensor S4 installed on the source heat    | 0     | 0     | 1    | -        |
|      | exchanger (0=No, 1=Yes: in CH mode        |       |       |      |          |
|      | reads condensing temp., in HP mode        |       |       |      |          |
|      | reads evap. temp.)                        |       |       |      |          |
| F008 | Frost protection alarm delay              | 10    | 0     | 999  | -        |
| F009 | Supply air temperature limit threshold    | 14.0  | 0.0   | 99.9 | °C       |
| F010 | Supply air temperature limit diff.        | 4.0   | 0.0   | 20.0 | °K       |
| F011 | Heater dig. output logic (0=NO; 1=NC)     | 0     | 0     | 1    | -        |
| F012 | Offset on set point in                    | 1.0   | 0.0   | 99.9 | °K       |
|      | cooling operation for the heaters         |       |       |      |          |
| F013 | Differential on set point in cooling mode | 0.5   | 0.2   | 99.9 | °K       |
|      | for the heaters                           |       |       |      |          |
| F014 | Offset on set point in                    | 3.0   | 0.0   | 99.9 | °K       |
|      | heating mode for the heaters              |       |       |      |          |
| F015 | Differential on set point in heating mode | 1.0   | 0.2   | 99.9 | °K       |
|      | for the heaters                           |       |       |      |          |
| F016 | Heaters active during defrost             | 0     | 0     | 1    | -        |
|      | (0=No, 1=Yes)                             |       |       |      |          |
| F017 | Supply fan operating mode (0=Always       | 0     | 0     | 1    | -        |
|      | ON; 1=ON                                  |       |       |      |          |
|      | by temp. control)                         |       |       |      |          |
| F018 | Hot-start set point                       | 40.0  | 0.0   | 99.9 | °C       |
| F019 | Hot-keep differential                     | 5.0   | 0.0   | 99.9 | °K       |
| F020 | Compressor request logic                  | 1     | 0     | 1    | -        |
|      | from digital input (0=NC; 1=NO)           |       |       |      |          |
| F021 | Mixed water outlet temperature            | 0.0   | -99.9 | 99.9 | °K       |
|      | probe calibration (S1 expansion)          |       |       |      |          |
| F022 | Evaporator 2 water outlet temperature     | 0.0   | -99.9 | 99.9 | °K       |
|      | probe calibration (S2 expansion)          |       |       |      |          |
| F023 | Direct relationship between digital       | 0     | 0     | 1    | -        |
|      | inputs                                    |       |       |      |          |
|      | and digital outputs for                   |       |       |      |          |
|      | condensing unit (0=No. 1=Yes)             |       |       |      |          |
| F024 | Manual heater 1 management                | 0     | 0     | 2    | -        |
|      | (0=AUTO; 1=OFF; 2=ON)                     |       |       |      |          |
| F025 | Manual heater 2 management                | 0     | 0     | 2    | -        |
|      | (0=AUTO: 1= OFF: 2=ON)                    |       |       |      |          |
| F026 | Compressors off at low outside temper-    | -40.0 | -40.0 | 99.9 | °C       |
|      | ature (air/air)                           |       |       |      | -        |
|      | 1 · · · · · · · · · · · · · · · · · · ·   |       |       |      | Tab. 5.c |

# CAREL

# 5.4 Applica Desktop

Applica Desktop is a program intended for manufacturers and installers of units fitted with the  $\mu Chiller$  controller. It can be downloaded from ksa. carel.com.

The Applica Desktop offers the possibility to:

- access the controller using the assigned profile;
- create configurations;
- apply configurations;
- clone a unit configuration, i.e. copy all of the unit's parameter values;
- complete the commissioning procedure;
- troubleshoot any problems on the unit.

#### Note:

- Applica Desktop can be used as an alternative to the Applica app, and requires an internet connection;
- For the physical connection to the BMS port on  $\mu\text{Chiller},$  use the USB/ RS485 converter P/N CVSTDUMOR0

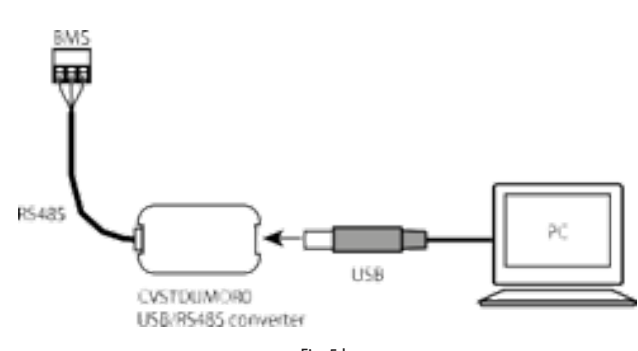

Fig. 5.b

#### 5.4.1 Preparing for operation

- 1. Access KSA, "Software & Support","µChiller" section.
- 2. Select the "Configurations" folder.
- For μChiller Standard, Enhanced and Legacy models (with On/ Off compressor), select the "Refrigerants" section and then the refrigerant charged on the unit.
- Connect to the BMS port on the µChiller controller, as shown in Figure 5.b;
- 5. Open Applica Desktop; a window will be opened with the right part of the top bar as shown below:

| 📴 🔛 📼       | CAREL ApplicaDesktop |
|-------------|----------------------|
| File Target |                      |
|             |                      |
| Tarpets     |                      |

- 6. Select "Add target" and assign it a meaningful name (e.g.
- In the "COM Port" field, enter the COM port used for the USB connection to the USB/RS485 converter;
- Configure the connection parameters (Baudrate=115200, Bits=8, Parity=None, Stop Bits=Two, Serial Node=1) as shown in the figure (the data are saved automatically);
- 9. Use "Connect" to connect to the  $\mu\text{Chiller}$  (which must be powered on).

|                    |                    | COM Port<br>Baudrate | COM5<br>11520 | -                              | Parity<br>Stop Bit                                                                                                    | None<br>Two | •                              |      |             |
|--------------------|--------------------|----------------------|---------------|--------------------------------|----------------------------------------------------------------------------------------------------|-------------|--------------------------------|------|-------------|
|                    |                    | Bits                 | 8             |                                | Target                                                                                                    | 1           |                                |      |             |
|                    |                    |                      |               | Properties                     |                                                                                                    |             |                                |      |             |
|                    |                    |                      |               |                                |                                                                                                    |             |                                |      |             |
|                    |                    |                      |               |                                |                                                                                                    |             |                                |      |             |
| 12 ·               |                    |                      |               |                                |                                                                                                    |             |                                | CAR  | EL ApplicaD |
| file Target        |                    |                      |               |                                |                                                                                                    |             |                                |      |             |
| uchiller · Cornect | Info               |                      | COM Port      | COM5                           | - Parity                                                                                                    | None        | Security                       |      |             |
| · Arter Turnet     | Name               | uChiller             | Baudrate      | 115200                         | · Stop Bits                                                                                                    | Тию         | <ul> <li>Encryption</li> </ul> | None |             |
| A Long wilder      |                    |                      |               | Jack and an or other states at | and the second second se |             |                                |      |             |
| ₹ ×o Remove        | Communication Type | Serial -             | Bits          | 8                              | - Target                                                                                                    | 1           | Password                       |      | _           |

# 5.5 Configuration procedure with Applica Desktop - Legacy Model

#### 5.5.1 Step 1 - Set the refrigerant

Once connected, select the "Configurations" label: the command bar will be displayed, as shown:

| 📴 🔛 📼          |       |           |      |                          |           |           |          |      |  | CAREL ApplicaDesktop |
|----------------|-------|-----------|------|--------------------------|-----------|-----------|----------|------|--|----------------------|
| File Target    | Confi | gurations | Tags |                          |           |           |          |      |  |                      |
| (None)         | 4 7   | *S        | Edit | Apply<br>Configuration • | S<br>File | Compare   |          |      |  |                      |
| Configurations |       |           | Comp | r.2 circ.1 mainte        | 🎾 Import  | threshold | (x100)   | 99 h |  |                      |
| 005            |       |           | Comp | 2 circ 1 manual          | % Export  | UTO 1-0   | EE 2-OND | 0    |  |                      |

- 1. Select "File -> Import" to load the refrigerant configurations downloaded from KSA;
- Select the configuration to be applied to the μChiller, and then "Apply Configuration";

| 📴 🔛 🔹                           |                             | CAREL ApplicaDesktop |
|---------------------------------|-----------------------------|----------------------|
| File Target Configurations Tags | $\frown$                    |                      |
| (None) RefrP2T_R410A            | *x *x % 5 52                |                      |
|                                 | New Edit Apply File Compare |                      |

3. Applica Desktop will display a message when the parameters have been set, and if necessary indicating any values that have been applied that do not belong to the current user profile (some parameters may not be visible to the user).

### 5.5.2 Step 2 - Configure µChiller

1. Select the "Configurations" label, select "New -> New configuration" and assign a name to the new configuration being created.

| 🧧 🔛 👌 후                         | CAREL ApplicaDesktop v1                                                                                                    | .0.877.14911 |
|---------------------------------|----------------------------------------------------------------------------------------------------|--------------|
| File Target Configurations Tags |                                                                                                    |              |
| Configuration 1                 | ion2 III Section Section Secti |              |
| Configurations                  | ★ New configuration                                                                                                    |              |
| Name Description                | Valu                                                                                                    | e            |
| T 🔯 ec 🔊                        |                                                                                                    |              |

- 2. Select the newly created configuration
- Select "Edit -> Apply Live Values". This operation copies the values of the parameters currently saved on the connected µChiller to the newly created configuration.

| 📴 🔛 🕐 🕫     |                                               |                   |                               | CAREL ApplicaDes    | top v1.0.877.14911 |                     |               |       |        | -         | 0 >      | ĸ |
|-------------|-----------------------------------------------|-------------------|-------------------------------|---------------------|--------------------|---------------------|---------------|-------|--------|-----------|----------|---|
| File Target | Configurations Tags                           |                   |                               |                     |                    |                     |               |       |        |           | ^        | 0 |
| (Nione)     | Configuration1 Configuration2 1 -             | * <b>S</b><br>New | Apply File<br>Configuration + | <b>E</b><br>Compare |                    |                     |               |       |        |           |          |   |
|             | Configurations                                | 1 0               | Apply default values          |                     |                    |                     |               |       |        |           |          |   |
| Name        | Description                                   |                   | Apply live values             |                     | Value              | Configuration value | Default value | Type  | Limits | Tags      |          |   |
| Y Dec       | ·0:                                           |                   | Com.                          |                     | Dec.               | Dec.                | Care .        | •••   | •0:    | -         |          |   |
| C000        | Comp. 1 circuit 1: maintenance hour threshold | 4                 | Clear                         |                     | 99 h               | 99 h                | 99 h          | UINT  | 0.999  | Compresso | x Maint  | - |
| C002        | Comp. 1 circuit 1: operating mode (0=AUTO, 1  | OFF,              | Duplicate                     |                     | 0                  | 0                   | 0             | USINT | 0.2    | Compresso | ×        | Т |
| C003        | Comp. 2 circuit 1: maintenance hour threshold | 0000 2            | Remove                        |                     | 99 h               | 99 h                | 99 h          | UINT  | 0.999  | Compresso | ar Maint |   |
| C005        | Comp. 2 circuit 1: operating mode (0=AUTO, 1  | =OFF.2=0          | N)                            | /                   | 0                  | 0                   | 0             | USINT | 0.2    | Compresso | ×        | 1 |
| C006        | Comp. 1 circuit 2: maintenance hour threshold | (x100)            | <                             |                     | 99 h               | 99 h                | 99 h          | UINT  | 0.999  | Compresso | r Maint  |   |

- 4. Select the "Tags" label and then the "Unit\_Cfg" command
- 5. Change the parameters listed in the "Configuration value" column to configure the unit

ENG

# CAREL

| 🔤 🔛 🗗 👻                                                                          |          |             |              |            |          | CAREL ApplicaDesktop v1.0.877.14911 |           |            |       |       |       |                     | -                              | 0                        | ×      |      |   |   |
|----------------------------------------------------------------------------------|----------|-------------|--------------|------------|----------|-------------------------------------|-----------|------------|-------|-------|-------|---------------------|--------------------------------|--------------------------|--------|------|---|---|
|                                                                                  | File Tar | get Configu | rations Tags |            |          |                                     |           |            |       |       |       |                     |                                |                          |        |      | ^ | 0 |
| 0                                                                                | Vone)    | RLDC        | BMS          | Compressor | Ew       | IO,CFG                              | MainRegul | Maint      | MC    | Plant | Probe | Peed                | <ul> <li>Select all</li> </ul> |                          |        |      |   |   |
| 6                                                                                | ource    | SourceA     | SourceOfr    | SourceW    | Synoptic | UC2SE                               | Unit_Op   | Unit_Setup |       |       |       |                     | v EJ Unselect all              |                          |        |      |   |   |
|                                                                                  |          |             |              |            |          |                                     | Tags      |            |       |       |       |                     |                                |                          |        |      |   |   |
|                                                                                  | Name     |             | Description  |            |          |                                     |           |            |       | Value |       | Configuration value | Default value                  | Туре                     | Limits | Tags |   |   |
| T)                                                                               | Dec .    |             | * <b>0</b> × |            |          |                                     |           |            |       | O×:   |       | 0<                  | D×:                            | <ul> <li>••••</li> </ul> | -D:    | -    |   |   |
| E022         MOP in heating: threshold           E023         MOP in heating: Ti |          |             |              |            |          |                                     | 20 *C     |            | 20 °C | 20 °C | REAL  | -60200              | Exv Unit                       | Cfg                      |        |      |   |   |
|                                                                                  |          |             |              |            |          | 15 s                                |           | 15 s       | 15 s  | REAL  | 0.800 | Exy Unit            | Cto                            | _                        |        |      |   |   |

- 6. Repeat the same steps for the "IO\_CFG" and "uCH2SE" tags.
- 7. The unit has now been configured. If desired, the control parameters can be modified using the other tags available as search filters.
- 8. Once all of the desired parameters have been changed, to apply the changes select the "Configuration" label and select "Apply Configuration"

| 📴 😫 🔹                           |                                                                                                    | CAREL ApplicaDesktop |
|---------------------------------|----------------------------------------------------------------------------------------------------|----------------------|
| File Target Configurations Tags | $\frown$                                                                                                    |                      |
| (None) RetrPZT_R410A            | +     +     +     +     +     +     +     +     +     +     +     +     +     +     +     +     +     +     +     +     +     +     +     +     +     +     +     +     +     +     +     +     +     +     +     +     +     +     +     +     +     +     +     +     +     +     +     +     +     +     +     +     +     +     +     +     +     +     +     +     +     +     +     +     +     +     +     +     +     +     +     +     +     +     +     +     +     +     +     +     +     +     +     +     +     +     +     +     +     +     +     +     +     +     +     +     +     +     +     +     +     +     +     +     +     +     +     +     +     +     +     +     +     +     +     +     +     +     +     +     +     +     +     +     +     +     +     +     +     +     +     ++     +     +     + |                      |

Finally, to save the newly-created configuration for future use, from the "Configurations" label select "File -> Export" and assign a name to the configuration being saved.

| ł | 🖬 🔐 Ŧ                 |                                                                 | CAREL ApplicaDesktop v1.0.877.149 | 911 |
|---|-----------------------|-----------------------------------------------------------------|-----------------------------------|-----|
|   | File Target Configura | ations Tags                                                     | $\frown$                          |     |
| [ | (None) Confi          | guration1 (Configuration2 ) · · · · · · · · · · · · · · · · · · | File Compare                      |     |
|   | c                     | onfigurations                                                   | 🌮 Import                          |     |
|   | Name                  | Description                                                     | Se Export Value                   |     |
| т | E C                   | 4 <b>0</b> ¢                                                    | () sc                             |     |

## 5.5.3 Applica Desktop: date and time setting

Applica Desktop can set the date and time on  $\mu Chiller$  in just one simple step, copying the values from the PC to the controller.

| 🧧 🔛 😚 🔻 |         |        |                |                    |          |          | CAREL ApplicaDesktop v1.0.877.14911 |                |        |                   |             |          |               |            |
|---------|---------|--------|----------------|--------------------|----------|----------|-------------------------------------|----------------|--------|-------------------|-------------|----------|---------------|------------|
| F       | le      | Target | Configurations | Tags               |          |          |                                     |                |        |                   |             |          |               |            |
| 1       | Tarnet1 | -      | Ø Disconnect   | Info               |          | COM Port | COM4 *                              | Parity         | None - | Security          | -           |          | $\frown$      | <b>B</b>   |
|         |         | -      | *Ø Add Target  | Name               | Target1  | Baudrate | 57600 *                             | Stop Bits      | One •  | Encryption None * | 0           |          | 11            | EE,        |
|         |         | Ŧ      | ×⇔ Remove      | Communication Type | Serial - | Bits     | 8 -                                 | Device Address | 1      | Password          | -           |          | _             | values log |
| Targets |         |        |                |                    |          |          | Proper                              | ties           |        |                   | Information | Download | Set date/time | Parameters |
|         |         |        |                |                    |          |          |                                     |                |        |                   |             |          | $\sim$ $\sim$ |            |

Procedure:

- 1. Once connected, select "Set date&time";
- 2. In the pop-up window, confirm synchronisation of the time and date on  $\mu\text{Chiller}$  with the PC

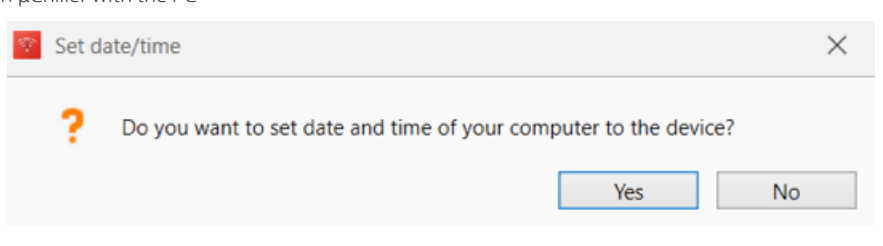

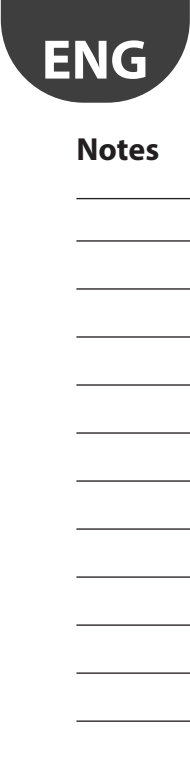

| <br> |
|------|
|      |
|      |
|      |
|      |
| <br> |
| <br> |
|      |
|      |
|      |
|      |
| <br> |
|      |
|      |
|      |
| <br> |
| <br> |
|      |
|      |
|      |
|      |
| <br> |
|      |
|      |
|      |
|      |
|      |
|      |
|      |
|      |
|      |
|      |
| <br> |
|      |
|      |

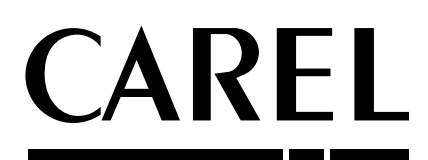

#### CAREL INDUSTRIES - Headquarters

Via dell'Industria, 11 - 35020 Brugine - Padova (Italy) Tel. (+39) 049.9716611 - Fax (+39) 049.9716600 e-mail: carel@carel.com - www.carel.com Agenzia / Agency: